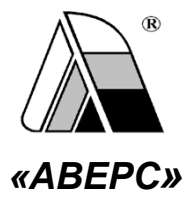

# информационно-аналитическая система «Аверс: управление учреждением среднего профессионального образования» «Аверс: поу» МОДУЛЬ «ЭЛЕКТРОННЫЙ ЖУРНАЛ»

Руководство пользователя

Версия 2.3

Москва 2014

Информационно-аналитическая система «Управление образовательным учреждением СПО» («Аверс: ПОУ») разработана группой компаний АВЕРС (ООО «ФинПромМаркет-XXI»). Система предназначена для компьютеризации процессов управления образовательным учреждением, планирования и мониторинга учебно-образовательной деятельности, унификации кадрового делопроизводства.

Система дает возможность сформировать в учреждении отдельные компьютеризированные рабочие места, использование которых позволяет планировать, организовывать и осуществлять контроль деятельности как учреждения в целом, так и отдельных его подразделений.

#### ООО «ФинПромМаркет-XXI»

г. Москва, а/я 90

Телефон: +7 (911) 758-15-77, +7 (495) 909-03-60

#### Факс: +7 (495) 909-03-60

Адрес электронной почты: avers-mv@rambler.ru, h-line@iicavers.ru

Сайт: <u>http://www.иицаверс.рф/</u>

Все права защищены

# Оглавление

| Введение                                         | 4  |
|--------------------------------------------------|----|
| Основные приемы заполнения полей                 | 5  |
| Запуск программы                                 | 7  |
| Пользователи                                     | 8  |
| Учебные периоды                                  | 17 |
| Подгруппы                                        | 20 |
| Тематическое планирование                        | 22 |
| Ведение учета успеваемости                       | 28 |
| Ввод и обработка отметок                         | 32 |
| Вывод информации журнала на печать               | 35 |
| Особенности отображения данных при перемещениях  | 36 |
| Дневник студента                                 | 41 |
| Рассылка сообщений и оценок на электронную почту | 44 |
| Пересдача                                        | 47 |
| Посещаемость                                     | 49 |
| Применение ИКТ                                   | 51 |
| Типы занятий                                     | 53 |
| Замены преподавателей                            | 55 |
| Отчеты                                           | 62 |
| Справочники                                      | 64 |

# Введение

Вы держите перед собой «**Руководство пользователя**» программного продукта – модуль «Электронный журнал» для СПО очное отделение – разработанного компанией ABEPC (ООО «ФинПромМаркет-XXI»).

Модуль предназначен для ведения учета успеваемости обучающихся очной формы обучения.

Настоящее руководство поможет Вам не только правильно установить программу, освоить работу с ней, изучить ее основные возможности, но и позволит научиться грамотно и эффективно использовать ее для решения практических задач, стоящих перед учреждением профессионального образования.

### ВНИМАНИЕ!

Для начала работы с журналом необходимо сформировать учебный план для каждой группы и распределить нагрузку между преподавателями. Для каждой группы должен быть назначен классный руководитель (мастер), староста и заведующий отделением.

# Основные приемы заполнения полей

| Поля, заполняемые                                                                                                    | Для внесения информации необходимо                                                                                                    |
|----------------------------------------------------------------------------------------------------|----------------------------------------------------------------------------------------------------|
| вручную (поля белого                                                                                                    | щелкнуть указателем мыши внутри поля и                                                                                                    |
| цвета)                                                                                                    | ввести необходимый текст.                                                                                                    |
| Поля, заполняемые с<br>помощью справочников<br>(Названия таких полей<br>изображены синим цветом,<br>при наведении на название<br>поля указателя мыши,<br>появляется указатель<br>гиперссылки) | Нажмите на гиперссылку. Откроется справочник<br>со списком вариантов для заполнения<br>выбранного Вами поля. Для выбора записи<br>щелкните по ней левой кнопкой мыши.                                                                                                    |
| Заполнение полей с<br>указанием даты                                                                                                    | При заполнении указанных полей можно либо<br>Савт Сонтование сонтование сонтов |
|                                                                                                    | дд.мм.гггг.                                                                                                    |
| Заполнение полей в                                                                                                    | Для заполнения таких таблиц требуется нажать                                                                                                    |
| таблицах (над такими                                                                                                    | на запись (редактировать). Откроется окно для                                                                                                    |
| таблицами рядом с                                                                                                    | редактирования строк выбранной таблицы. Здесь                                                                                                    |
| названием таблицы                                                                                                    | же и вводится информация в поля таблицы,                                                                                                    |
| написано редактировать)                                                                                                    | придерживаясь приемов, указанных выше.                                                                                                    |

| Для добавления новой строки предназначена   |
|---------------------------------------------|
| кнопка «Добавить строку».                   |
| Для удаления строки предназначена кнопка 🗵  |
| «Удалить строку». При этом курсор должен    |
| быть установлен одном из полей этой строки. |
| ВНИМАНИЕ! ПРИ ЗАПОЛНЕНИИ ТАКИХ              |
| ПОЛЕЙ ОБЯЗАТЕЛЬНО НАЖМИТЕ НА                |
| КНОПКУ «СОХРАНИТЬ ИЗМЕНЕНИЯ»                |
| Для возврата на вкладку нажмите на ссылку   |
| Вернуться                                   |

При заполнении информации на каждой вкладке нажимайте на кнопку «Сохранить».

# Запуск программы

Для запуска программы используйте значок «**ABEPC ПОУ**» на рабочем столе или откройте меню «**Пуск**», далее выберите пункты меню **Программы> Аверс> АВЕРС ПОУ> АВЕРС ПОУ**. В результате в браузере, используемом по умолчанию, откроется окно «**Авторизация доступа**»:

| ИАС "Аверс: Управл | ение профессиональным образованием" |
|--------------------|-------------------------------------|
| иас "АВ            | <b>ЕРС: ПОУ</b> "                   |
|                    | Версия: 2.0 (10739)                 |
| Логин<br>Пароль    | Авторизация                         |

Рис. Авторизация доступа

Для входа в программу необходимо ввести в окне «Авторизация доступа» имя пользователя и admin. Нажмите на кнопку «Вход».

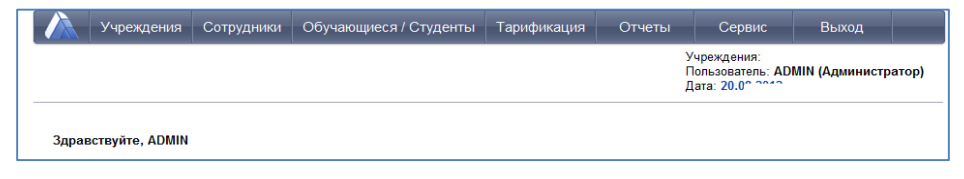

Рис. Главное окно программы (режим администратора)

# Пользователи

В программе предусмотрены следующие роли пользователей:

- Завуч
- Заведующий отделением
- Преподаватель
- Преподаватель классный руководитель
- Классный руководитель (мастер)
- Студент
- Студент-староста

В зависимости от роли каждый пользователь имеет определённый набор возможностей.

### <u>Для преподавателя:</u>

- Создание занятий в журнале по своей дисциплине.
- Выставление числовых отметок по своей дисциплине.
- Выставление итоговых отметок в столбцах отчетных периодов.
- Учет посещаемости студентами занятий путем выставления отметок «Н», «Б», «У».
- Автоматический расчет и отображение среднего балла в столбце отчетного периода при наличии не менее трех текущих отметок. При расчете среднего балла учитывается вес выставленных отметок.
- Создание подробного тематического планирования.
- Календарное планирование занятий в соответствии с тематическим планом.

- Печать содержимого журнала преподаваемой дисциплины для каждой группы.
- Автоматическое подведение итогов пропусков студентами занятий с детализацией по каждому виду пропусков.
- Просмотр (построение) итоговых отчетов по дисциплине.

### Для преподавателя, являющегося классным руководителем/мастером:

- Все возможности, доступные преподавателю.
- Просмотр оценок студентов своей группы по всем дисциплинам.
- Просмотр электронных дневников студентов.
- Печать результатов учебной деятельности для студентов всей группы.
- Автоматическое подведение итогов пропусков студентами занятий с указанием общего количества пропусков, количества пропусков по болезни, по всем учебным периодам.

### Для классного руководителя/мастера:

- Просмотр итогов успеваемости студентов по всем дисциплинам своей группы.
- Печать результатов учебной деятельности для студентов своей группы.
- Просмотр итогов пропусков студентами занятий с указанием общего количества пропусков, количества пропусков по болезни, по всем учебным периодам.
- Просмотр электронных дневников студентов.

### Заведующий отделением:

- Доступ к журналу своих групп.
- Редактирование итоговых отметок.
- Формирование направления на пересдачу экзамена (зачета), печать бланка.
- Контроль своевременности и результативности пересдач экзаменов и зачетов.
- Построение отчетов.

### Для руководителя, завуча:

- Все функции доступные преподавателю, классному руководителю/мастеру, заведующему отделением.
- Контроль объективности выставления итоговых отметок за семестр.
- Редактирование итоговых отметок за семестр, экзамен, зачет и т.д. в случае их необъективности.
- Оперативный мониторинг неуспевающих студентов всех групп и дисциплин в текущем учебном периоде.
- Ведение каникулярных и учебных периодов с возможностью привязки к определенным дисциплинам.
- Итоги применения информационно-коммуникационных технологий на занятиях, а также статистические данные о количестве проведенных занятий по различным типам.
- Просмотр (построение) итоговых отчетов по дисциплинам и преподавателям.
- Печать журнала для всех групп по всем дисциплинам.

#### <u>Для родителя, студента:</u>

- Персональный вход в систему.
- Просмотр всех оценок студента по всем дисциплинам за все периоды обучения.
- Электронный дневник с текущими отметками и домашним заданием.

Если обучающийся является в группе старостой, то ему доступна информация о всей группе (как классному руководителю).

### Для администратора:

- Создание и редактирование информации о пользователях системы (Завуч, Преподаватель, Заведующий отделением, Обучающийся/Родитель). Создание, удаление и изменение паролей этих пользователей.
- Изменение паролей обучающихся.
- Использование фильтра, позволяющего отображать списки пользователей выбранной роли: Администратор ЭЖ, Завуч, Преподаватель, Заведующий отделением, Обучающийся/Родитель, Все.
- Вывод информации о логинах и паролях пользователей выбранной группы на печать.
- Просмотр журнала входов/выходов пользователей в электронный журнал (дату входа/выхода пользователя, его логин, IP адрес), а также информацию о пользователях системы, которые в данный момент находятся в режиме on-line.

Для создания нового пользователя:

1. Откройте раздел «Сервис» - «Пользователи».

| обавить нового | о пользователя     | Изменить пароль администратора | Пароли пользователей | Справка |
|----------------|--------------------|--------------------------------|----------------------|---------|
| Параметры б    | азы данных         |                                |                      |         |
| Сервер         | localhost          |                                |                      |         |
| Файл БД        | C:\avers\region_po | u\database\jur.GDB             |                      |         |
| Пользователи   | MASTER             | Редактировать                  |                      |         |
| Список по кате | гориям             | -                              |                      |         |

# Рис. Окно «Пользователи»

2. Нажмите ссылку Добавить нового пользователя.

| Вводите                 | <ul> <li>информацию латинскими</li> </ul> | и буквами без пробелов |   |   |                             |
|-------------------------|-------------------------------------------|------------------------|---|---|-----------------------------|
| Имя пол                 | њзователя                                 |                        |   |   |                             |
| Пароль                  |                                           |                        | _ | ] |                             |
| Подтвер                 | ждение пароля                             |                        |   |   |                             |
| Сгенери                 | ровать пароль автоматич                   | ески                   |   | · |                             |
|                         |                                           |                        |   |   |                             |
|                         |                                           |                        |   |   |                             |
|                         |                                           |                        |   |   |                             |
| Категори                | ия пользователя                           |                        |   |   |                             |
| 💿 Дег                   | партамент                                 |                        |   |   |                             |
| 💿 Рук                   | ководитель образователы                   | ного учреждения        |   |   |                             |
| о Отд                   | дел кадров                                |                        |   |   |                             |
| 💿 Кур                   | раторы, классные руковод                  | цители                 |   |   |                             |
| <ul> <li>Me,</li> </ul> | дицинский персонал                        |                        |   |   |                             |
| 💿 Зав                   | ведующий отделением                       |                        |   |   |                             |
| 💿 Адм                   | министратор ЭЖ                            |                        |   |   |                             |
| 💿 Зав                   | зуч                                       |                        |   |   |                             |
| 💿 Пре                   | еподаватель                               |                        |   |   |                             |
| 💿 Кла                   | ассный руководитель (Ма                   | стер)                  |   |   |                             |
| 💿 Уча                   | ащийся/студент                            |                        |   |   |                             |
|                         |                                           |                        |   |   |                             |
|                         |                                           |                        |   |   | Добавить нового пользовател |
|                         |                                           |                        |   |   |                             |

Рис. Добавление нового пользователя

3. В поле «**Имя пользователя**» латинскими буквами введите созданное Вами имя.

4. В поле «Пароль» латинскими буквами введите созданный Вами пароль. Подтвердите этот пароль в поле рядом. Вы можете сгенерировать пароль автоматически, нажав соответствующую ссылку. Поле автоматически заполнится паролем, просмотреть созданный пароль можно наведя на поле указатель мыши.

| мя пользователя      | Ivanov   |
|----------------------|----------|
| Іароль               |          |
| Іодтверждение пароля | Brkny(Cn |

- 5. Выберите категорию, для которой создается пользователь из списка Администратор ЭЖ, Завуч, Преподаватель, Классный руководитель (мастер), Студент.
- 6. Необходимо выбрать ФИО пользователя из списка.

| имя пользователя                          | Ivanov               |
|-------------------------------------------|----------------------|
| Пароль                                    |                      |
| Подтверждение пароля                      |                      |
| Сгенерировать пароль автом                | иатически            |
| Сотрудник                                 | Макарова А. П.       |
| Категория пользователя                    |                      |
| <ul> <li>Департамент</li> </ul>           |                      |
| <ul> <li>Руководитель образова</li> </ul> | ательного учреждения |
| <ul> <li>Отдел кадров</li> </ul>          |                      |
| <ul> <li>Кураторы, классные ру</li> </ul> | ководители           |
| <ul> <li>Медицинский персонал</li> </ul>  | 1                    |
| <ul> <li>Заведующий отделения</li> </ul>  | ем                   |
| <ul> <li>Администратор ЭЖ</li> </ul>      |                      |
|                                           |                      |
| <ul> <li>Завуч</li> </ul>                 |                      |

### примечание.

При добавлении пользователя категории студент необходимо так же выбрать группу обучения.

| Группа<br>Студент                              | Кондитер 🗸      |
|------------------------------------------------|-----------------|
| Категория пользователя                         |                 |
| <ul> <li>Департамент</li> </ul>                |                 |
| <ul> <li>Руководитель образователь</li> </ul>  | ного учреждения |
| <ul> <li>Отдел кадров</li> </ul>               |                 |
| <ul> <li>Кураторы, классные руково,</li> </ul> | дители          |
| <ul> <li>Медицинский персонал</li> </ul>       |                 |
| <ul> <li>Заведующий отделением</li> </ul>      |                 |
| <ul> <li>Администратор ЭЖ</li> </ul>           |                 |
| <ul> <li>Завуч</li> </ul>                      |                 |
| <ul> <li>Преподаватель</li> </ul>              |                 |
| <ul> <li>Классный руководитель (Ма</li> </ul>  | істер)          |
| <ul> <li>Учащийся/студент</li> </ul>           |                 |

- Если все вышеуказанные действия проделаны правильно, то нажмите на кнопку «Добавить нового пользователя». Для отмены действий нажмите на ссылку Вернуться.
- Далее необходимо поставить или отмените «галочку», определяющую (или запрещающую) права на просмотр персональных данных и выбрать учреждение, которое будет доступно данному пользователю. Для этого откройте ветку Вашего района (щелкните по «+»), выберите учреждение и нажмите кнопку «Сохранить».

| Пользователь: kv                                   |  |
|----------------------------------------------------|--|
| Категория: Завуч                                   |  |
| Удалить пользователя                               |  |
| Изменить пароль                                    |  |
| <ul> <li>Просмотр персональных данных</li> </ul>   |  |
| Выбрано учреждений: 0                              |  |
|                                                    |  |
|                                                    |  |
| в — Район №1                                       |  |
| <ul> <li>Район №1</li> <li>Колледж №555</li> </ul> |  |
| В _ Район №1<br>@ Колледж №555                     |  |

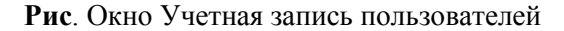

9. Нажмите на ссылку Вернуться.

### ПРИМЕЧАНИЕ.

Если преподаватель является классным руководителем/мастером и это указано в разделе группы, для него необходимо создавать одного пользователи категории «Преподаватель». Функции классного руководителя ему будут доступны автоматически.

Список всех созданных пользователей отображается в поле «Пользователи» при раскрытии списка

| Пользователи   |          | В                 | -   | Pe    | дактировать                              |
|----------------|----------|-------------------|-----|-------|------------------------------------------|
| Список по кате | гориям   | B<br>ULYBINA      |     |       |                                          |
| Пользовател    | и онлай  | SITALO<br>DULDINA |     |       |                                          |
| Все группы по  | ользоват | MESHKOVA<br>OK    |     |       |                                          |
| Пользователь   | Последн  | F                 |     | дрес  | Идентификатор сессии                     |
| ADMIN          | 18.10.20 | A                 |     | 0.0.1 | d480d75bd9e5f1ed81d10efecfebb596eadfcd34 |
| ADMIN          | 18.10.20 | 13 13:18:0        | 127 | 0.0.1 | d7ab089c0083e905c2039849e6789d76778489c0 |
| ADMIN          | 18.10.20 | 13 13:53:1        | 127 | 0.0.1 | d55dee096791d1d55bdd758be5f02a51805b8395 |

Рис. Окно «Пользователи»

Используя ссылку Пароли пользователей можно вывести на печать логины/пароли студентов по группам/преподавателей – они формируются автоматически. Для этого:

- 1. Нажмите ссылку Пароли пользователей
- 2. Выберите учреждение.
- 3. Если логины/пароли выводятся на печать в первый раз снимите галочку «Обновить данные всей группе пользователей».
- 4. Если логины/пароли необходимо заменить поставьте «Обновить данные всей группе пользователей».

| Руковод | ство полы | зователя | модуля | «Элект | ронный | журнал» |
|---------|-----------|----------|--------|--------|--------|---------|
| - ,     |           |          |        |        |        |         |

| Распечатать с | писок паролей для:<br>хся\студентов       |
|---------------|-------------------------------------------|
| Учреждение    | Колледж сервиса и промышленнос 💌          |
| Группы        | сварщик                                   |
| <b>V</b>      | Обновить данные всей группе пользователей |

Рис. Окно вывода на печать логинов/паролей студентов

5. Нажмите кнопку «Распечатать».

| _  |                                                      | -              |          | _ |  |  |
|----|------------------------------------------------------|----------------|----------|---|--|--|
| 1  | Учреждение: Колледж г                                | юлное          |          |   |  |  |
| 2  | Список логинов и паролей для учебной группы Кондитер |                |          |   |  |  |
| 3  |                                                      |                |          |   |  |  |
| 4  | Обучающиеся                                          | Логин          | Пароль   |   |  |  |
| 5  | Бодров А. О.                                         | BODROVAO       | woVKI7zQ |   |  |  |
| 6  | Бригинец В. И.                                       | BRIGINECVI     | zg1NIctt |   |  |  |
| 7  | Гаврилюк П. В.                                       | GAVRILJUKPV    | r1QBG1yU |   |  |  |
| 8  | Артамонова А. М.                                     | ARTAMONOVAAM   | Dd7cRkYE |   |  |  |
| 9  | Варнакова Т. А.                                      | VARNAKOVATA    | O4lahiMN |   |  |  |
| 10 | Волкова А. Ю.                                        | VOLKOVAAJU     | zVOod8Cb |   |  |  |
| 11 | Гринчишина В. О.                                     | GRINCHISHINAVO | QKpZ0N5o |   |  |  |
| 12 | Балыков А. В.                                        | BALYKOVAV      | fnpjluHD |   |  |  |
| 13 | Басов Д. В.                                          | BASOVDV        | XAh9pui5 |   |  |  |
| 14 | Бастанов С. С.                                       | BASTANOVSS     | FBasQzvZ |   |  |  |
| 15 | Беззубцев С. И.                                      | BEZZUBCEVSI    | jppAMLqP |   |  |  |
| 16 | Вилкин М. Э.                                         | VILKINMJE      | Ye7M4T79 |   |  |  |
| 17 | Гаврилов С. Н.                                       | GAVRILOVSN     | tFiQuBVR |   |  |  |
| 18 | Гладилин А. В.                                       | GLADILINAV     | EEcBKR3V |   |  |  |
| 19 | Гришин Ф. А.                                         | GRISHINFA      | YIJV4LQ1 |   |  |  |
| 20 |                                                      |                |          |   |  |  |

Рис. Пример файла с логинами/паролями для группы

# Учебные периоды

Работа с журналом начинается с определения дат учебных периодов и каникул. Для этого:

1) На вкладке «**Учебные периоды**» выберите группу из списка групп (доступны только группы очного обучения).

| Журнал Посец | цаемость Учебные периодь                                           | Тематическое планирование | Отчеты | Типы занятий | Применение ИКТ |
|--------------|--------------------------------------------------------------------|---------------------------|--------|--------------|----------------|
| Группа       |                                                                    |                           |        |              |                |
|              | Кондитер - 1, 12-13<br>Механика - 2, 11-12<br>Официанты - 1, 12-13 |                           |        |              |                |

Рис. Вкладка «Учебные периоды»

 Для выбранной группы автоматически отобразятся учебные периоды на текущий учебный год. Необходимо указать даты начала и окончания учебных периодов.

| Учебные периоды |                |                   |             |                |
|-----------------|----------------|-------------------|-------------|----------------|
| Наименование    | Начало<br>нед. | Окончание<br>нед. | Дата начала | Дата окончания |
| I полугодие     | 1              | 25                | 03.09.2012  | 28.12.2012     |
| II полугодие    | 26             | 52                |             |                |

Рис. Учебные периоды

- Выберите период (кликните по наименованию периода), появится окно добавления дополнительных периодов – каникул, аттестации.
- Для добавления каникул нажмите ссылку Добавить каникулы. В открывшемся окне укажите дату начала и окончания каникул.

| паникулы          |             |                |
|-------------------|-------------|----------------|
| Добавить каникулы |             |                |
| Каникулы          | Дата начала | Дата окончания |
|                   |             |                |

### Рис. Каникулы

5) Для добавления информации об итоговой аттестации нажмите ссылку Добавить дополнительный период, выберите дисциплину и форму итоговой аттестации. Нажмите кнопку «Добавить».

| Журнал Посещаем                | иость Учебные пери | ды Тематическое планирование | Отчеты | Типы занятий | Применение ИКТ |          |
|--------------------------------|--------------------|------------------------------|--------|--------------|----------------|----------|
| Дисциплина<br>Форма аттестации | Физика<br>Экаамен  | •                            |        |              |                |          |
|                                | Oraclinon          |                              |        |              |                | Добавить |

Рис. Добавление итоговой аттестации

# примечание.

В журнале отображаются все дисциплины и МДК, добавленные в учебный план для группы.

6) Укажите дату проведения для экзамена/зачета/диф.зачета, а так же необходимость отображать столбец итоговой аттестации в журнале.

| Дополнительные учебные периоды |                          |                 |                      |  |  |
|--------------------------------|--------------------------|-----------------|----------------------|--|--|
| Добавить дополнительный период |                          |                 |                      |  |  |
| Дисциплина                     | Форма аттестации         | Дата проведения | Отображать в журнале |  |  |
| Математика                     | Экзамен 🗾                | 24.12.2012      | ۲                    |  |  |
| Маркетинг                      | Дифференцированный зач 💌 | 27.12.2012      | ۲                    |  |  |
| Метрология и стандартизация    | Зачет 🗾                  | 20.12.2012      | ۲                    |  |  |

Рис. Отображение информации об аттестации за семестр

 Далее необходимо добавить *Праздничные дни*, чтобы в данные дни запретить добавлять занятия. В поле дата выберите дату из календаря и нажмите кнопку «Добавить».

|   | Праздничные дни | Дата     |
|---|-----------------|----------|
| X | 31.12.2012      |          |
| X | 01.01.2013      |          |
|   |                 | Добавить |

Рис. Праздничные (не рабочие) дни

8) Аналогичные действия повторите для второго учебного периода.

# Подгруппы

Для деления групп на подгруппы необходимо перейти на вкладку «Подгруппы».

1) Необходимо выбрать группу, дисциплину и преподавателя.

# ВНИМАНИЕ!

Для каждого преподавателя создается отдельная подгруппа!

- 2) Нажмите кнопку «Добавить подгруппу», в появившейся ниже строке введите название подгруппы, например, 1 гр. Сохраните.
- По кнопке редактирования добавить в подгруппу студентов, можно добавлять по одному или используя Ctrl Shift группой.
- 4) Список подгруппы доступен при нажатии на название подгруппы.

| Группа                             | a 2                                                                                                    | Учитель началь | ных кла 🔻    |
|------------------------------------|----------------------------------------------------------------------------------------------------|----------------|--------------|
| Дисциг                             | плина Е                                                                                                    | стествознание  | •            |
| Препод                             | даватель 🛛 🔊                                                                                                | астюкова Татья | на Борисовна |
|                                    |                                                                                                    |                |              |
| Дейст                              | вие Подгру                                                                                                  | nna            |              |
| E T                                | 2 covona                                                                                                    |                |              |
|                                    |                                                                                                    |                |              |
|                                    |                                                                                                    |                |              |
|                                    |                                                                                                    |                |              |
| Nº n⊓                              | Ф.И.О.                                                                                                    | Дата выбытия   |              |
| Nº nn<br>1                         | Ф.И.О.<br>Петрова Е.С.                                                                                      | Дата выбытия   |              |
| № пп<br>1<br>2                     | Ф.И.О.<br>Петрова Е.С.<br>Фёдорова Е.Н.                                                                     | Дата выбытия   |              |
| № nn<br>1<br>2<br>3                | Ф.И.О.<br>Петрова Е.С.<br>Фёдорова Е.Н.<br>Чесалина К.Е.                                                    | Дата выбытия   |              |
| № nn<br>1<br>2<br>3<br>4           | Ф.И.О.<br>Петрова Е.С.<br>Фёдорова Е.Н.<br>Чесалина К.Е.<br>Янышева К.И.                                    | Дата выбытия   |              |
| № nn<br>1<br>2<br>3<br>4<br>5      | Ф.И.О.<br>Петрова Е.С.<br>Фёдорова Е.Н.<br>Чесалина К.Е.<br>Янышева К.И.<br>Садов В.Ю.                      | Дата выбытия   |              |
| № пп<br>1<br>2<br>3<br>4<br>5<br>6 | Ф.И.О.<br>Петрова Е.С.<br>Фёдорова Е.Н.<br>Чесалина К.Е.<br>Янышева К.И.<br>Садов В.Ю.<br>Маспенникова Т.Б. | Дата выбытия   |              |

Рис. Пример подгруппы

Список подгруппы можно редактировать, перемещать студентов из одной подгруппы в другую (см. пункт «Особенности отображения данных при перемещении».). Для этого необходимо воспользоваться кнопкой **С**, расположенной слева от названия подгруппы.

### ВНИМАНИЕ!

Если вы добавили подгруппы после добавления тем в планирование, необходимо отредактировать тему, указав для нее подгруппу (доступна подгруппа преподавателя, назначенного на дисциплину).

Если не указать для темы группы, в дневнике студента будут отображаться занятия всех групп, независимо от принадлежности его к той или иной подгруппе.

## Тематическое планирование

Для формирования тематического планирования необходимо перейти на вкладку «**Тематическое планирование**».

 Выберите группу, учебный период и дисциплину и нажмите кнопку «Создать».

| Журнал Посеща                          | аемость Учебные периоды                                          | Тематическое планирование | Отчеты Типы заняти | ий Применение ИКТ |
|----------------------------------------|------------------------------------------------------------------|---------------------------|--------------------|-------------------|
| Группа<br>Учебный период<br>Дисциплина | Официанты - 1, 12-13 •<br>1 курс •<br>Технология приготовления • |                           |                    | Создать           |

Рис. Вкладка «Тематическое планирование»

- Выберите учебный период, если ранее Вы выбрали в качестве периода учебный год (1 курс, 2 курс и т.п.). Если ранее Вы выбрали семестр, данный шаг пропустите.
- Если преподаватель не назначен на данную дисциплину в выбранный учебный период, отобразится подсказка с переходом в раздел распределения нагрузки.

| Nº            | 0                                                                |
|---------------|------------------------------------------------------------------|
| Индекс        |                                                                  |
| Период        | 1 курс - І семестр                                               |
| Преподаватель | Необходимо назначить преподавателя на данную дисциплину. Ссылка. |
| Тема (Раздел) |                                                                  |

4) Если преподаватель назначен, его необходимо выбрать из предлагаемого списка. Далее заполните все остальные поля (№, индекс, Тема (раздел), Обязательная и Вариативная часть). Нажмите кнопку «Сохранить». Обязательными для заполнения являются поле «*Тема* (*Раздел*)». Оставшиеся поля можно заполнить по мере необходимости, открыв редактирование темы.

| N₽                 | 1                                                                                                    |
|--------------------|----------------------------------------------------------------------------------------------------|
| Индекс             | 00.12.1                                                                                                    |
| Териод             | 1 курс - I семестр 💌                                                                                                    |
| Преподаватель      | Петрова Ирина Геннадьевна 👻                                                                                                    |
| Гема (Раздел)      | Кинематика                                                                                                    |
| Обязательная часть | Механическое движение. Относительность движения. Материальная точка. Система отсчета. Координаты.<br>Скорость. Ускорение. Траектория. Прямолинейное движение. Движение по окружности. Угловая скорость.<br>Центростремительное ускорение. |
| Зариативная часть  | Относительность положения и траектория движения частей швейной машины. Скорость движения. Траектория<br>движения зубчатой рейки, челнока, деталей кроя. Вращательное движение деталей и механизмов швейной<br>машины.                     |

Рис. Добавление темы (раздела)

- 5) Аналогичным образом добавьте все темы (разделы) для дисциплины.
- 6) Далее необходимо добавить занятия в каждый раздел. Для этого кликните по названию Темы (раздела), она будет выделена синим и внизу справа отобразится кнопка «Создать тему занятия».

| вщенить | N⁰             | Период                                                                             |   | Тема                                                         | (Раздел)                                                                |                                                         | Преподават                                                     | гель Е                                      | Bcero                          | Проведено                             |
|---------|----------------|------------------------------------------------------------------------------------|---|--------------------------------------------------------------|-------------------------------------------------------------------------|---------------------------------------------------------|----------------------------------------------------------------|---------------------------------------------|--------------------------------|---------------------------------------|
| 0       | 0              | 1 курс, I полугодие                                                                |   | 🕜 Повторение орфо                                            | графии                                                                  |                                                         | Петрова И.Г                                                    | T.  1                                       |                                | 1                                     |
| 0       | 0              | 1 курс, І полугодие                                                                |   | 🕜 Сложные сущест                                             | вительные и прила                                                       | гательные                                               | Петрова И.Г                                                    | T. 4                                        | Ļ                              | 4                                     |
| 0       | 0              | 1 курс, І полугодие                                                                |   | 🕜 Различение части                                           | ц не и ни                                                               |                                                         | Петрова И.Г                                                    | T. 0                                        | )                              | 0                                     |
| 0       | 0              | 1 курс, I полугодие                                                                | × | 🕜 Правописание не                                            | с разными частям                                                        | и речи                                                  | Петрова И.Г                                                    | T. 0                                        | )                              | 0                                     |
| Итого   |                |                                                                                    |   |                                                              |                                                                         |                                                         |                                                                | 5                                           | ;                              | 5                                     |
| Min     | _              |                                                                                    |   |                                                              |                                                                         |                                                         |                                                                |                                             |                                |                                       |
| Nio     |                |                                                                                    |   |                                                              |                                                                         |                                                         |                                                                |                                             |                                |                                       |
| 2VI     | 5              | Тема занятия                                                                       |   | План                                                         | Дата проведения                                                         | Тип за                                                  | нятия                                                          | Дом                                         | иашне                          | е задание                             |
| 0       | Пр             | Тема занятия<br>авописание                                                         |   | План 11.09.2012                                              | Дата проведения<br>11.09.2012                                           | Тип за<br>Комбинир                                      | нятия<br>ованнь 💌 П                                            | Дом<br>Іодгот                               | иашне<br>говка                 | е задание<br>к словарном              |
|         | Пр<br>Пр       | Тема занятия<br>авописание<br>авописание                                           |   | Ппан<br>11.09.2012<br>12.09.2012                             | Дата проведения<br>11.09.2012<br>12.09.2012                             | Тип за<br>Комбинир<br>Комбинир                          | нятия<br>ованнь ▼ П<br>ованнь ▼ Н                              | Дом<br>Іодгот<br>Іаписа                     | иашне<br>говка<br>ать 10       | е задание<br>к словарном<br>сложных п |
|         | Пр<br>Пр       | Тема занятия<br>авописание<br>авописание<br>авописание Н и НН                      |   | План<br>11.09.2012<br>12.09.2012<br>13.09.2012               | Дата проведения<br>11.09.2012<br>12.09.2012<br>13.09.2012               | Тип за<br>Комбинир<br>Комбинир<br>Комбинир              | нятия<br>ованнь • П<br>ованнь • Н<br>ованнь • У                | Дом<br>Іодгот<br>Іаписа<br>/пр.27           | лашне<br>говка<br>ать 10<br>'4 | е задание<br>к словарном<br>сложных п |
|         | Пр<br>Пр<br>Пр | Тема занятия<br>авописание<br>авописание<br>авописание H и HH<br>авописание H и HH |   | План<br>11.09.2012<br>12.09.2012<br>13.09.2012<br>14.09.2012 | Дата проведения<br>11.09.2012<br>12.09.2012<br>13.09.2012<br>14.09.2012 | Тип за<br>Комбинир<br>Комбинир<br>Комбинир<br>Практичес | нятия<br>ованнь ▼ П<br>ованнь ▼ Н<br>ованнь ▼ У<br>ское за ▼ У | Дом<br>Іодгот<br>Іаписа<br>(пр.27<br>(пр.27 | иашне<br>говка<br>ать 10<br>74 | е задание<br>к словарном<br>сложных п |

Рис. Темы (разделы) тематического планирования

7) В открывшемся окне последовательно заполните все необходимые поля:

а. Тема занятия. Вводится в текстовом формате в свободном стиле.

b. *Тип занятия*. Необходимо выбрать из выпадающего списка. Каждому типу занятия соответствует цвет.

| Тип              | Занятие 👻                       |
|------------------|---------------------------------|
| Домашнее задание | Занятие                         |
| H                | Контрольная                     |
| План             | Семинар                         |
| Колицество       | Практика                        |
| Romaecteo        | Лекция                          |
|                  | Лабораторная работа             |
|                  | Курсовая                        |
|                  | Диагностическая проверка знаний |
|                  | Комбинированный урок            |
|                  | Практическое занятие            |

Рис. Тип занятия

## ПРИМЕЧАНИЕ.

Типы занятий и цвет определяются администратором системы.

- с. *Домашнее задание*. Текстовое поле, информация вводится в свободном формате.
- d. *Внеаудиторная работа*. Текстовое поле, информация вводится в свободном формате.
- е. Количество часов. Число часов внеаудиторной работы.
- f. *План*. Планируемая дата проведения занятия, выбирается из календаря или вводится вручную в формате дд.мм.гггг. Данное поле не обязательно для заполнения.
- g. *Количество*. Число занятий по данной теме, которое необходимо добавить.
- h. *Пара*. При выборе данного параметра занятие будет учитываться как 2 часа.
- Аналогичным образом необходимо добавить занятия в каждую тему (раздел).

# ПРИМЕЧАНИЕ.

При формировании тематического планирования программа подсказывает, сколько часов на преподавателя назначено. Если запланировано больше часов, чем в нагрузке дисциплина подкрашивается красным в списке дисциплин в разделе «**Тематическое планирование**».

### ПРИМЕЧАНИЕ.

Тематическое планирование можно копировать между преподавателями, между группами. Темы копируются вместе с занятиями.

<u>Для этого:</u>

- 1. В разделе «**Тематическое планирование**» выберите группу, учебный период, дисциплину и преподавателя, чье планирование необходимо скопировать.
- Отметьте галочками темы, которые необходимо скопировать (в столбце «Выделить»).

| Журнал                                         | Посеи              | цаемость Учебн                                               | ые периоды                                            | Тематическое пл    | анирова | ание Отчет         | гы Типы занятий | Применение | э ИКТ Подгр             | улпы                   |
|------------------------------------------------|--------------------|--------------------------------------------------------------|-------------------------------------------------------|--------------------|---------|--------------------|-----------------|------------|-------------------------|------------------------|
| Зывод на пе                                    | чать (ф            | оорма 1)                                                     |                                                       |                    |         | Вывод на пе        | чать (форма 2)  |            |                         |                        |
| Группа<br>Учебный пи<br>Дисциплин<br>Преподава | ериод<br>а<br>тель | 1 Техник - те<br>1 курс - I се<br>Русский язь<br>Кукушкина В | ехнолог, 13-14 •<br>местр •<br>ик •<br>Валентина Миха | )<br>)<br>йловна ▼ |         |                    |                 |            |                         | Создать                |
| Выделить                                       | N≌                 | Период                                                       | Тема (Раздел)                                         | Преподаватель      | Bcero   | Проведено          |                 |            |                         |                        |
|                                                | 0                  | 1 курс, I семестр                                            | 🗙 😭 Тема 1                                            | Кукушкина В.М.     | 15      | 0                  |                 |            |                         |                        |
| 8                                              | 0                  | 1 курс, I семестр                                            | 🗙 😭 Тема 2                                            | Кукушкина В.М.     | 0       | 0                  |                 |            |                         |                        |
| 2                                              | 0                  | 1 курс, I семестр                                            | 🗙 😭 Тема З                                            | Кукушкина В.М.     | 0       | 0                  |                 |            |                         |                        |
| Итого                                          |                    | В педагогической                                             | і нагрузке: 36                                        |                    | 15      | 0                  |                 |            |                         |                        |
|                                                |                    |                                                              |                                                       |                    |         |                    |                 | Копировать | Вставить                | Сохранить              |
| N₽                                             |                    | Тема за                                                      | анятия                                                | План               |         | Дата<br>проведения | Тип заняти      | я          | Домашнее<br>Внеаудиторн | задание/<br>Iaя работа |
| 0                                              |                    | Занятие 1                                                    |                                                       |                    |         |                    | Занятие         | • До       | машнее задані<br>час.   | ие к занятию           |

Рис. Тематическое планирование

- 3. Нажмите кнопку «Копировать».
- 4. Перейдите к планированию преподавателя, для которого необходимо

скопировать темы.

| ывод на печать (фо                                      | рма 1)                                                                                                    |          | Bi        | ывод на печать | (форма 2) |     |
|---------------------------------------------------------|----------------------------------------------------------------------------------------------------|----------|-----------|----------------|-----------|-----|
| Группа<br>Учебный период<br>Дисциплина<br>Преподаватель | 1 Техник-технолог, 14-15 •<br>1 курс - I семестр •<br>Русский язык •<br>Кукушкина Валентина<br>Михайловна |          |           |                |           |     |
|                                                         |                                                                                                    | 2        | 2         |                |           | Coa |
| Выделить № Пер                                          | иод Тема (Раздел) Преподавател                                                                            | 16 BCero | Проведено |                |           |     |

### Рис. Тематическое планирование

5. Нажмите кнопку «Вставить».

### ПРИМЕЧАНИЕ.

При копировании планирования с прошлого учебного года, необходимо перейти на предыдущий учебный год изменив системную дату.

Перед нажатием кнопки «Вставить» системную дату необходимо вернуть на текущий учебный год.

### ПРИМЕЧАНИЕ.

Спланированные и проведенные занятия можно переназначить с одного преподавателя на другого. Для этого, необходимо внести правки в распределение нагрузки между преподавателями.

Занятия, проведенные одним преподавателем по планам другого выделены в журнале цветом, при наведении на дату проведения занятия отображается ФИО преподавателя, который провел занятие.

Сформированное тематическое планирование можно вывести на печать, используя соответствующие ссылки.

|           |                     |                                                       |                                   | Темат  | гическ | ое планирова            | ние                                     |                  |                         |                                              |
|-----------|---------------------|-------------------------------------------------------|-----------------------------------|--------|--------|-------------------------|-----------------------------------------|------------------|-------------------------|----------------------------------------------|
|           | по                  | ФИЗИКЕ                                                | группа                            | Конд   | итер   | 1 курс                  | преподаватель                           | Квашнин Олег Юр  | ьевич                   |                                              |
|           |                     |                                                       |                                   |        |        |                         |                                         |                  |                         |                                              |
|           | e                   |                                                       |                                   | BT     | .ч.    |                         |                                         | Задания          | для                     |                                              |
| N занятия | Календарнь<br>сроки | Наименование разделов и тем                           | Количество<br>аудиторных<br>часов | Теория | лпз    | Вид учебного<br>занятия | Наглядные пособия к<br>учебному занятию | Домашнее задание | Внеаудиторная<br>работа | Межпредметные и<br>внутрипредметные<br>связи |
|           |                     | Введение                                              | 2                                 | 2      | 0      |                         |                                         |                  |                         |                                              |
| 1         | 03.09.2012          | Введение                                              | 1                                 | 1      |        | Комбинированный<br>урок | компьютер, проектор                     | § 1-8            |                         |                                              |
| 2         | 03.09.2012          | Введение                                              | 1                                 | 1      |        | Комбинированный<br>урок | компьютер, проектор                     | § 1-8            |                         |                                              |
|           |                     | Механика                                              | 40                                | 34     | 6      |                         |                                         |                  |                         |                                              |
| 3         | 10.10.2012          | Сила трения. Сила упругости.                          | 1                                 | 1      |        | Комбинированный<br>урок | Кодоскоп, кодограмма                    | 26               |                         |                                              |
| 4         | 10.10.2012          | Сила трения. Сила упругости.                          | 1                                 | 1      |        | Комбинированный<br>урок | Кодоскоп, кодограмма                    | 26               |                         |                                              |
| 5         | 14.09.2012          | Движение тел по окружности с постоянной<br>скоростью. | 1                                 | 1      |        | Комбинированный<br>урок | карточки                                | 18               |                         |                                              |
| 6         | 14.09.2012          | Движение тел по окружности с постоянной<br>скоростью. | 1                                 | 1      |        | Комбинированный<br>урок | карточки                                | 18               |                         |                                              |
| 7         | 17.09.2012          | Основы понятия динамики.                              | 1                                 | 1      |        | Комбинированный<br>урок | Кодоскоп, кодограмма                    | 19               |                         |                                              |
| 4 - F     | І пол               | угодие 🛛 П полугодие 🔶                                |                                   |        |        |                         | :                                       | 4                |                         |                                              |

### Рис. Пример тематического планирования

# Ведение учета успеваемости

Для работы непосредственно в журнале, необходимо перейти на вкладку «Журнал», выбрать *группу, учебный период* (доступны учебные периоды текущего учебного года), *дисциплину* и *преподавателя* (из назначенных на данную дисциплину в разделе «Основная педагогическая нагрузка»).

| Журнал Посещае                         | емость Учебные периоды                        | Тематическое планирование | Отчеты | Типы занятий | Применение ИКТ |
|----------------------------------------|-----------------------------------------------|---------------------------|--------|--------------|----------------|
| Группа<br>Учебный период<br>Лисциппина | Механика - 2, 11-12 💌                         |                           |        |              |                |
| Преподаватель                          | Физическая культура У<br>Квашнин Олег Юрьевич |                           |        |              |                |
| Добавить занятие<br>Печать журнала     | ичнки                                         |                           |        |              |                |

### Рис. Вкладка «Журнал»

## ПРИМЕЧАНИЕ.

Список студентов отобразится после добавления первого занятия.

### Для добавления занятия:

### 1. Нажмите ссылку Добавить занятие

| Тема занятия         |                                 | - |
|----------------------|---------------------------------|---|
| Тип                  | Диагностическая проверка знаний | • |
| Дата                 | 21.01.2013                      |   |
| Применение ИКТ       |                                 | • |
| Значимость           | 1 🔹                             |   |
| Домашнее задание     |                                 |   |
| Внеаудиторная работа |                                 |   |
| Количество часов     | 0                               |   |

Рис. Добавление занятия

- 2. Последовательно заполните все поля:
  - а. *Тема занятия* выбирается из выпадающего списка (формируется

на основе тематического планирования)

**ВНИМАНИЕ!** Если тематическое планирование не сформировано, создать занятие с пустой темой не возможно!

b. Тип занятия - По умолчанию отображается тип занятия, указанный при планировании занятий – его можно заменить, выбрав нужный из выпадающего списка. Каждому типу занятия соответствует цвет.

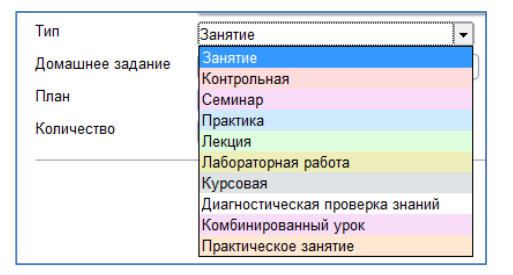

Рис. Тип занятия

## ПРИМЕЧАНИЕ.

Типы занятий и цвет определяются администратором системы.

с. Дата проведения занятия – выбирается из календаря или вводится

вручную в формате дд.мм.гггг

d. *Применение ИКТ* – выбирается из выпадающего списка.

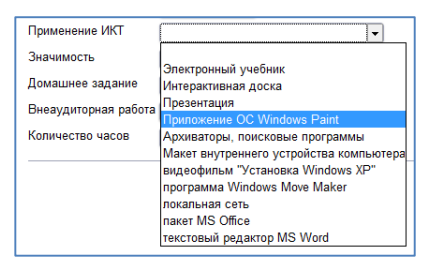

Рис. Применение ИКТ

## ПРИМЕЧАНИЕ.

Применение ИКТ определяется администратором системы.

- е. Значимость занятия выбирается из выпадающего списка, доступны значения – 0.5, 1, 1.5. Используется для расчета среднего значения Итоговой отметки.
- f. *Домашнее задание*. Текстовое поле, вводится в свободном формате.
- g. Внеаудиторная работа. Текстовое поле, используется для учета внеаудиторной работы студентов по дисциплине по выбранной теме. Количество часов внеаудиторной работы вносится в ячейку Количество часов.

### 3. Нажмите кнопку «Сохранить».

Добавленное занятие отобразится в списке занятия, справа в таблице будет показана тема занятия, дата проведения занятия и домашнее задание. Для каждого занятия в журнале отводится две ячейки – левая для указания информации об отсутствии/опоздании, правая для оценки.

Занятие можно *отредактировать* или *удалить*, используя соответствующие кнопки.

| pynna                | 2 Yu         | тель на           | чальных | кла 🔹 |       |       |       |       |       |       |         |         |       |                                                                                                    |                                           |
|----------------------|--------------|-------------------|---------|-------|-------|-------|-------|-------|-------|-------|---------|---------|-------|----------------------------------------------------------------------------------------------------|-------------------------------------------|
| (чебный период       | I cen        | естр              |         | ٠     |       |       |       |       |       |       |         |         |       |                                                                                                    |                                           |
| Цисциплина           | Лите         | parypa            |         |       |       |       |       |       |       |       |         |         |       |                                                                                                    |                                           |
| Треподаватель        | Побе<br>Эдуа | дева Се<br>рдовна | етпана  |       |       |       |       |       |       |       |         |         |       |                                                                                                    |                                           |
| П Только итоговые    | оценки       |                   |         |       |       |       |       |       |       |       |         |         |       |                                                                                                    |                                           |
| цобавить закятие     |              |                   |         |       |       |       |       |       |       |       |         |         |       |                                                                                                    |                                           |
| Течать журнала       |              |                   |         |       |       |       |       |       |       |       |         |         |       |                                                                                                    |                                           |
| Свернуть             |              |                   |         |       |       |       |       |       |       |       |         |         |       |                                                                                                    |                                           |
|                      |              |                   |         |       |       |       |       |       |       |       |         |         |       |                                                                                                    |                                           |
| 840                  |              |                   |         |       |       |       | 8     | 8     |       |       | Средний | Uromean | Дата  | Тема                                                                                                    | Домашнее задание/<br>Внеаудиторная работа |
|                      | 84.09        | 09.09             | 11.09   | 16.09 | 18.09 | 19.09 | 23.09 | 26.09 | 30.09 | 02.10 | Gann    |         |       |                                                                                                    |                                           |
| Андронатий Я. А.     |              |                   |         |       |       |       |       |       |       |       |         |         |       | Ведение. Куприн. Бунин. Осзор русское питературы переси поповины XX века.                                        | NOHCREKT / , Hacos                        |
| Ведерникова В. В.    |              |                   |         |       |       |       |       |       |       |       |         |         | 3     |                                                                                                    |                                           |
| Глебов А. В.         |              |                   |         |       |       |       |       |       |       |       |         |         | R     | Введение. Куприн. Бунин И А.Бунин. Очерк жизни и творчества. Спихотворения                                       | Анализ текста / , часов                   |
| Груздева А. В.       |              |                   |         |       |       |       |       |       |       |       |         |         | 09.09 |                                                                                                    |                                           |
| Денисов Д. И.        |              |                   |         |       |       |       |       |       |       |       |         |         |       | Denne Karre Constitution and Const                                                                               |                                           |
| Пебедев С. Н.        |              |                   |         |       |       |       |       |       |       |       |         |         | G     | сАнтоновские иблоки»                                                                                             | Анализ рассказа / , часов                 |
| Ианакова Ю. В.       |              |                   |         | -     |       | -     |       |       |       |       |         | -       | 11.09 |                                                                                                    |                                           |
| Масленникова Т.<br>Б |              |                   |         |       |       |       |       |       |       |       |         |         | B     | Валациа Коллик Бонна Размонлация с России в повасти Бонна «Палавия»                                              | Avanus nacryasa / uarne                   |
| Петрова E. C.        |              |                   |         |       |       |       |       |       |       |       |         |         | 16.05 | bequere rijepine ujinice somaansine of occin a noteen ujinine queptaren                                          | Francis precision ( ) Alecon              |
| Талавинкин К. В.     |              |                   |         |       |       |       |       |       |       |       |         |         | B     |                                                                                                    |                                           |
| Cadoe B. Ю.          |              |                   |         |       |       |       |       |       |       |       |         |         | Ō     | Введение. Куприн. Бунин Острое чувство кризиса цивилизации в рассказе<br>И.А.Бунина «Господии из Сан-Франциско». | Письменная работа / , часов               |
| иедорова Е. Н.       |              |                   |         | -     |       | -     |       |       |       |       | -       | -       | B     |                                                                                                    |                                           |
| recarriera K. E.     |              |                   |         |       |       |       |       |       |       |       |         |         | 1     | Processing Kurney Evene Processi II & Evenue a profes                                                            | Анализ текста (письменная                 |
| The summer of the    |              |                   |         |       |       |       |       |       |       |       |         |         |       | Deedenie Nympin. Dynin racolade i P. Dynina o model.                                                             | nahotal / uacita                          |

Рис. Пример журнала

## примечание.

Для удобства работы с журналом, его можно развернуть на весь экран. В зависимости от размеров монитора журнал адаптируется под его размеры. В случае некорректного изображения, а так же при изменении масштаба отображения необходимо обновить страницу.

# Ввод и обработка отметок

Ввод отметок производится с клавиатуры. Отметки ставятся в правую ячейку занятия. Отметки об отсутствии студента вносятся в левую ячейку занятия. Буква **H** обозначает отсутствие студента без указания причины. Буква **Б** обозначает отсутствие по болезни. Буква **У** – отсутствие по уважительной причине. Кроме информации об отсутствии, можно отметить опоздание, для этого используется буква **O**.

Если для студента указана отметка об отсутствии и в правой ячейки нет отметки, занятия считается пропущенным.

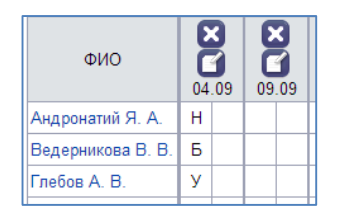

### Рис. Пример отображения пропуска занятия

Если для студента указана отметка об отсутствии и в правой ячейки есть отметки, занятия не считается пропущенным, пропуск считается отработанным и не учитывается в статистике пропущенных занятий.

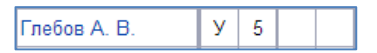

Рис. Пример отображения отработанного занятия

В процессе ввода отметок за занятия, проведенные в рамках одного учебного периода, в столбце учебного периода автоматически рассчитывается средняя отметка. Для расчета среднего значения требуется не менее трех выставленных отметок. Средний балл рассчитывается с учетом значимости занятий, как средневзвешенное.

Кроме общего среднего балла, в журнале отображается средний балл за месяц. Столбец среднего балла за месяц отображается при наличии оценок в указанный месяц.

Алгоритм расчета среднего балла за месяц отличается от расчета общего среднего балла:

если есть двойка за занятие - ср.балл 2 независимо от др.оценок, итоговая тоже 2

если отметок две - средний балл - меньшая отметка (для 3 и 4 это 3 и т.п.) если отметка одна - она отображается в столбце ср.балла если нет отметок, но есть Б, У - средний балл за месяц пустой если нет отметок, но есть Н - средний балл за месяц н/а

В журнале предусмотрена возможность «исправить/отработать» полученные «2». Новая оценка ставится в ту же ячейку через косую черту / При этом в расчетах участвует оценка, стоящая справа от косой черты /.

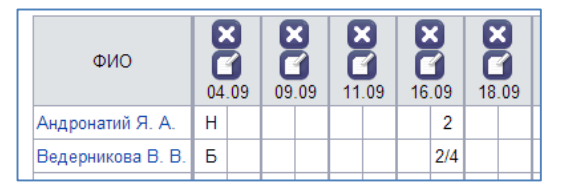

**Рис**. Пример отображения отметки «2» (верхняя строка – отметка не исправлена, нижняя строка – отметка исправлена)

Для контроля объективности выставления итоговых отметок студентам, а также для контроля успеваемости студентов в течение учебного периода, **дисциплины - студенты** раскрашиваются различными цветами в зависимости от итоговых и текущих отметок.

# Таблица значения цветов для студентов

| Цвет    | Значение                                          |
|---------|---------------------------------------------------|
| Красный | У студента средняя отметка за текущий период      |
|         | меньше 2.5, лиоо если студент пропустил оолее 50% |
|         | занятий                                           |
| Зеленый | Отметка за период завышена (например, средний     |
|         | балл 3,6, а итоговая отметка выставлена 5)        |
| Синий   | Отметка за период занижена (например, средний     |
|         | балл 4,6, а итоговая отметка выставлена 3)        |

# Таблица значения цветов для дисциплин

| Цвет    | Значение                                        |
|---------|-------------------------------------------------|
| Красный | В группе присутствуют студенты, у которых       |
|         | средний балл по этому предмету меньше 2.5       |
|         | (имеются «красные» студенты)                    |
| Зеленый | В классе нет «красных» студентов, но есть       |
|         | студенты, у которых завышены отметки («зеленые» |
|         | студенты)                                       |
| Синий   | В классе нет «красных» студентов, а также нет   |
|         | студентов, у которых завышены отметки. Есть     |
|         | только студенты, у которых занижены отметки     |
|         | («синие» студенты)                              |

# Вывод информации журнала на печать

Чтобы вывести журнал по выбранной дисциплине на печать, используйте ссылку Печать журнала. Журнал будет импортирован в электронные таблицы (Excel, Calc). Для дисциплины будет создано несколько страниц, по аналогии с бумажным журналом. Итоговые отметки, а также столбец с итоговыми отметками отображаются на отдельной странице. На печать выводится одна ячейка для занятия с указанием или отметки об отсутствии (если она не закрыта оценкой) или оценкой.

| 1   |     |                                   |                |                | _              |                | _              |                |                |                |                               |                                |                               |                                  |                          |
|-----|-----|-----------------------------------|----------------|----------------|----------------|----------------|----------------|----------------|----------------|----------------|-------------------------------|--------------------------------|-------------------------------|----------------------------------|--------------------------|
| 2   |     | Наименование дисциплины           | - Инфо         | оматин         | а и ИК         | т              |                |                |                |                | ФИО препод                    | авателя - Ма                   | карова Анна Петровна          |                                  |                          |
| 3   | N   | Фамилия Дата                      | 03.09.<br>2012 | 05.09.<br>2012 | 06.09.<br>2012 | 06.09.<br>2012 | 10.09.<br>2012 | 10.09.<br>2012 | 12.09.<br>2012 | 12.09.<br>2012 | Дата<br>проведения<br>занятия | Количество<br>учебных<br>часов | Краткое содержание<br>занятия | Что задано и к какому<br>занятию | Подпись<br>преподавателя |
| 4   | 1   | Мишин Н.В.                        |                |                |                |                |                |                |                |                | 02.00.2012                    |                                | Техника безопасности.         | PLINING PRODUCT                  |                          |
| 5   | 2   | Concert A P                       |                |                | -              |                |                |                |                |                | 03.05.2012                    |                                | Входной контроль              | овучить правила то               | í l                      |
| 2   | -   | Ophos A.B.                        |                |                | -              |                | -              |                |                |                |                               |                                |                               | Destantin Onuenuus               |                          |
| 6   | 4   | Dense 0.0                         |                |                | -              |                |                | 6              |                |                | 05 00 2012                    |                                | Основные зтапы развития       | повторить Основные               | í l                      |
| 0   |     | TIOHOB JLB.                       | -              |                | -              |                | 4              | 5              | 5              | 5              | 05.09.2012                    |                                | информационного               | зтапы информационного            | í k                      |
| 9   | -   | Пчелинцев д.С.                    |                |                | -              |                |                |                |                |                |                               |                                | оощества                      | оощества                         | -                        |
| 10  | -   | FORHOB C.A.                       | -              |                | -              |                |                |                |                |                | 08.00.0010                    |                                | правовые нормы,               |                                  | í k                      |
| 11  | 8   | Руденская к.м.                    |                |                | -              |                |                |                |                |                | 00.09.2012                    |                                | относящиеся к                 |                                  | í l                      |
| 12  | 9   | Pubuha O.A.                       | -              |                |                |                |                |                |                |                |                               |                                | информации,                   |                                  |                          |
| 13  | 10  | Савельев Н.П.                     |                |                | 4              |                |                |                | 4              |                | 00.00.0040                    |                                | правовые нормы,               |                                  | í l                      |
| 14  | 11  | Самальянов А.А.                   |                | <u> </u>       | -              |                |                |                |                |                | 00.09.2012                    |                                | относящиеся к                 |                                  | í l                      |
| 15  | 12  | Самоилова А.В.                    |                |                | -              |                |                |                |                |                |                               |                                | информации,                   |                                  |                          |
| 16  | 13  | Соитнева Я.В.                     |                |                | -              |                |                |                |                |                | 40.00.0040                    |                                | годходы к понятию             |                                  | í -                      |
| 17  | 14  | Соловьева н.С.                    |                |                | -              |                |                |                |                |                | 10.09.2012                    |                                | информации и                  |                                  | í l                      |
| 18  | 15  | Соломатина А.С.                   |                |                |                |                |                |                |                |                |                               |                                | изменению информации.         |                                  |                          |
| 19  | 16  | Стекольникова Д.А.                |                |                |                |                |                |                |                |                |                               |                                | Подходы к понятию             |                                  | í l                      |
| 20  | 17  | Степанцев А.И.                    |                |                |                |                |                |                |                |                | 10.09.2012                    |                                | информации и                  |                                  | í l                      |
| 21  | 18  | Татаринова А.С.                   |                |                |                |                |                |                |                |                |                               |                                | изменению информации.         |                                  |                          |
| 22  | 19  | Толмачев С.В.                     |                |                |                |                |                |                |                |                |                               |                                | Практическое занятие 1.       |                                  | í l                      |
| 23  | 20  | Уткина С.А.                       |                |                |                |                |                |                |                |                | 12.09.2012                    |                                | Системы счисления.            |                                  | í l                      |
| 24  | 21  | Филлипов А.Е.                     |                |                |                |                |                |                |                |                |                               |                                | Двоичная система              |                                  |                          |
| 25  | 22  | Фоменков А.А.                     |                |                |                |                |                |                |                |                |                               |                                | Практическое занятие 1.       |                                  | í l                      |
| 26  | 23  | Харитонов Д.А.                    |                |                |                |                |                |                |                |                | 12.09.2012                    |                                | Системы счисления.            |                                  | í l                      |
| 27  | 24  | Храмушина Е.В.                    |                |                |                |                |                |                |                |                |                               |                                | Двоичная система              |                                  |                          |
| 28  | 25  | Шейкина К.О.                      |                | н              | н              | н              |                |                |                |                |                               |                                |                               |                                  |                          |
| 29  | 26  | Шишкина М.Б.                      |                |                |                |                |                |                |                |                |                               |                                |                               |                                  |                          |
| -30 | 107 | IIIIn. wona la D                  | ·              |                |                |                |                |                |                |                |                               |                                |                               |                                  |                          |
|     | 4   | <ul> <li>Информатика и</li> </ul> | ИКТ_           | <u> </u>       | нформ          | атика і        | и ИКТ_         | 2   1          | лнфор          | матика         | и ИКТ_З                       | Информат                       | ика и ИКТ_4 (+) 🗄             | 4                                |                          |

Рис. Пример журнала (печатная версия)

Чтобы вывести на печать журнал, визуально совпадающий с электронной версией (для каждого занятия две ячейки с указанием пропуска, отметки) воспользуйтесь ссылкой Печать журнала (полная версия).

# Особенности отображения данных при перемещениях

На вкладке «Подгруппы» при перемещении студента между подгруппами отображается дата выбытия из подгруппы. Если студент выбыл из группы, ему автоматически добавляется запись о выбытии из подгруппы.

| Дейст | вие  | Подгруг        | па           |
|-------|------|----------------|--------------|
|       | 3    | 2 группа       |              |
|       |      |                |              |
|       |      |                |              |
|       |      |                |              |
| № пп  |      | Ф.И.О.         | Дата выбытия |
| 1     | Петј | ова Е.С.       | 04.09.2014   |
| 2     | Фёд  | орова Е.Н.     |              |
| 3     | Чес  | алина К.Е.     |              |
| 4     | Яны  | шева К.И.      |              |
| 5     | Сад  | ов В.Ю.        |              |
| 6     | Mac  | ленникова Т.Б. | 30.09.2014   |
| -     | -    |                |              |

Рис. Пример отображения информации о выбытии в подгруппах

(Петрова Е.С. переведена из 1 группы,

Масленникова Т.Б. выбыла 30.09.14)

### На вкладке «Журнал»:

 Если студент прибыл в группу не с начала учебного года (1 или 2 сентября), то ячейки с занятиями до даты прибытия не активны для указания пропусков и оценок; неактивные ячейки выделены серым цветом. При наведении на фамилию студента отображается дата прибытия в группу.

| ФИО                   | 04    | <b>3</b><br>.09 | 09    | 09  |   | <b>3</b><br>.09 | 16 | 3<br>1<br>.09 | 18 | 09 | 19 | 09 | 23 | 09 |
|-----------------------|-------|-----------------|-------|-----|---|-----------------|----|---------------|----|----|----|----|----|----|
| Андронатий Я. А.      | н     |                 |       |     |   |                 |    | 2             |    |    |    |    |    |    |
| Ведерникова В. В.     | Б     |                 | Б     |     | Б |                 |    | 2/4           |    | 3  |    | 4  |    | 4  |
| Глебов А. В.          | У     | 5               |       |     |   |                 |    |               |    |    |    |    |    |    |
| Груздева А. В.        |       |                 |       |     |   |                 |    |               |    |    |    |    |    |    |
| Денисов Д. И.         |       |                 |       |     |   |                 |    |               |    |    |    |    |    |    |
| Лебедев С. Н.         |       |                 |       |     |   |                 |    |               |    |    |    |    |    |    |
| Манакова Ю. В.        |       |                 |       |     |   |                 |    |               |    |    |    |    |    |    |
| Масленникова Т.<br>Б. |       |                 |       |     |   |                 |    |               |    |    |    |    |    |    |
| Петрова Е. С.         |       |                 |       |     |   |                 |    |               |    |    |    |    |    |    |
| Половинкин К. В.      |       |                 |       |     |   |                 |    |               |    |    |    |    |    |    |
| Садов В. Ю. По        | казат | гь дн           | евни  | к.  |   |                 |    |               |    |    |    |    |    |    |
| Фёдорова Е. Н.        | рибы  | л 15.           | 09.20 | 14) |   |                 |    |               |    |    |    |    |    |    |

Рис. Отображение информации о прибытии после начала учебного

года

 Если студент выбыл из группы, то ячейки с занятиями после даты выбытия не активны для указания пропусков и оценок и выделены серым цветом. При наведении на фамилию студента отображается дата выбытия из группы.

| ФИО                                            | )  | 19               | 3<br>1<br>09   | 23         | C<br>C<br>C<br>O<br>9 | 26 | 09 | 30 | 09 | Средний<br>балл за<br>месяц | 02 | 10 | Средний<br>балл за<br>месяц | Средний<br>балл | Итоговая |
|------------------------------------------------|----|------------------|----------------|------------|-----------------------|----|----|----|----|-----------------------------|----|----|-----------------------------|-----------------|----------|
| Андронатий Я. А.                               |    |                  |                |            |                       |    |    |    |    | 2                           |    |    |                             |                 |          |
| Ведерникова В. В.                              | 3  |                  | 4              |            | 4                     |    | 4  |    | 5  | 4                           |    | 4  | 4                           | 4               |          |
| Глебов А. В.                                   |    |                  |                |            |                       |    |    |    |    | 5                           |    |    |                             |                 |          |
| Груздева А. В.                                 |    |                  |                |            |                       |    |    |    |    |                             |    |    |                             |                 |          |
| Денисов Д. И.                                  |    |                  |                |            |                       |    |    |    |    |                             |    |    |                             |                 |          |
| Лебедев С. Н.                                  |    |                  |                |            |                       |    |    |    |    |                             |    |    |                             |                 |          |
| Манакова Ю. В.                                 |    |                  |                |            |                       |    |    |    |    |                             |    |    |                             |                 |          |
| Масленникова Т.<br>Б.                          |    |                  |                |            |                       |    |    |    |    |                             |    |    |                             |                 |          |
| Петрова Е. С. Пока<br>(выб<br>Половинкин К. В. | за | іть дн<br>л 30.( | невні<br>09.20 | ик.<br>14) |                       |    |    |    |    |                             |    |    |                             |                 |          |

Рис. Пример отображения информации о выбытии

- 3. В журнале по подгруппам записи о выбытии/прибытии не отображаются. Неактивных ячеек нет.
- При печати журнала в ячейке с ФИО студента указывается информация о прибытии/выбытии с указанием даты прибытия/выбытия.

| Уч  | тель начальных классов   |                |                |                |                |                |                |                |                |                               |                                |                               |                                  |
|-----|--------------------------|----------------|----------------|----------------|----------------|----------------|----------------|----------------|----------------|-------------------------------|--------------------------------|-------------------------------|----------------------------------|
| кур | с-2, I семестр           |                |                |                |                |                |                |                |                |                               |                                |                               |                                  |
|     |                          |                |                |                |                |                |                |                |                |                               |                                |                               |                                  |
|     | Дисциплина - Литература  |                |                |                |                |                |                |                |                | ФИО препода                   | авателя - Ле                   | бедева Светлана Эдуардов      | на                               |
| N₽  | ΦИΟ                      | 02.09.<br>2014 | 04.09.<br>2014 | 09.09.<br>2014 | 11.09.<br>2014 | 16.09.<br>2014 | 18.09.<br>2014 | 19.09.<br>2014 | 23.09.<br>2014 | Дата<br>проведения<br>занятия | Количество<br>учебных<br>часов | Краткое содержание<br>занятия | Что задано и к какому<br>занятию |
| 1   | Андронатий Я. А.         |                | н              |                |                | 2              |                |                |                |                               |                                | Введение. Русская             |                                  |
| 2   | Ведерникова В. В.        |                | Б              | Б              | Б              | 4              | 3              | 4              | 4              | 02.09.2014                    |                                | литература XX века в          | Конспект                         |
| 3   | Глебов А. В.             |                | 5              |                |                |                |                |                |                |                               |                                | контексте мировой             |                                  |
| 4   | Груздева А. В.           |                |                |                |                |                |                |                |                |                               |                                | Обзор русской                 |                                  |
| 5   | Денисов Д. И.            |                |                |                |                |                |                |                |                | 04.09.2014                    |                                | литературы первой             | Конспект                         |
| 6   | Лебедев С. Н.            |                |                |                |                |                |                |                |                |                               |                                | половины XX века.             |                                  |
| 7   | Манакова Ю. В.           |                |                |                |                |                |                |                |                |                               |                                | И.А.Бунин.                    |                                  |
| 8   | Петрова Е. С.            |                |                |                |                |                |                |                |                | 09 09 2014                    |                                | Очерк жизни и                 |                                  |
| 0   | Половинкин К. В. (прибыл |                |                |                |                |                |                |                |                | 00.00.2014                    |                                | творчества.                   | Analina fekera                   |
| 9   | 15.09.2014)              |                |                | 1              |                |                |                |                |                |                               |                                | Стихотворения                 |                                  |
| 10  | Садов В. Ю.              |                |                |                |                |                |                |                |                |                               |                                | "Чудная власть прошлого       |                                  |
| 11  | Фёдорова Е. Н.           |                |                |                |                |                |                |                |                | 11.09.2014                    |                                | в рассказе Бунина             | Анализ рассказа                  |
| 12  | Чесалина К. Е.           |                |                |                |                |                |                |                |                |                               |                                | "Антоновские яблоки"          |                                  |
| 13  | Янышева К. И.            |                |                |                |                |                |                |                |                |                               |                                | Размышпения с России в        |                                  |
|     |                          |                |                |                |                |                |                |                |                | 16.09.2014                    |                                | повести Бунина "Деревня"      | Анализ рассказа                  |
|     |                          |                |                |                |                |                |                |                |                |                               |                                | 0                             |                                  |
|     |                          |                |                |                |                |                |                |                |                | 10.00.2014                    |                                | Острое чувство кризиса        |                                  |
|     |                          |                |                |                |                |                |                |                |                | 10.05.2014                    |                                | И.А.Бунина "Господин из       | письменная работа                |
|     |                          |                |                |                |                |                |                |                |                |                               |                                | Рассказы И А Бунина, о        | Анализ текста                    |
|     | Auronanima 1             | Duro           | 0.0000         | 2              | Ruton          |                |                |                |                | 1 10 00 2017                  |                                |                               |                                  |
| 1   | литература_1             | лите           | ратура         |                | литера         | arypa_s        |                | U              |                |                               | 4                              |                               | Þ                                |

Рис. Пример печатного журнала

## При перемещении студента из группы в группу внутри системы:

- 1. Текущие оценки до выбытия отображаются в журнале группы выбытия.
- 2. Текущие оценки после прибытия отображаются в журнале группы прибытия.
- 3. Если в группе выбытия выставлена итоговая оценка, то в группе прибытия она отображается автоматически при наличии в журнале прибытия столбца «Итоговая» параметра группы И указании «копировать итоговые перемещении (студентыоценки» при перемещение, студенты-личные дела дополнительно, раздел перемещение).
- 4. Если студент перешел в другую группу во 2 семестре, то в 1 семестре итоговая оценка не активна для редактирования.

#### В дневнике студента:

1. На вкладке «Дневник» отображаются все занятия с оценками и пропусками (из группы выбытия и группы прибытия).

2. На вкладке «Оценки» текущие оценки до выбытия отображаются в группы выбытия, текущие оценки после прибытия отображаются в группы прибытия. Итоговые оценки (при наличии) отображаются при наличии не менее трех отметок за занятия (как в группе выбытия, так и в группе прибытия).

### На вкладке «Посещаемость:

- 1. При наведении на фамилию студента отображается дата прибытия в группу.
- 2. При наведении на фамилию студента отображается дата выбытия из группы.

| 040               | 02.00  | 04.00        | 00 00        | 11 00 | 16.00 | 19.00 | 10.00 | 23.00 | 26.00 | 30.00 | 02 10 | Итого  |
|-------------------|--------|--------------|--------------|-------|-------|-------|-------|-------|-------|-------|-------|--------|
| ΨΝΟ               | 02.03  | 04.03        | 03.03        | 11.03 | 10.03 | 10.03 | 13.03 | 23.03 | 20.03 | 30.03 | 02.10 | VIIOIO |
| Андронатий Я. А.  |        | 1            |              |       |       |       |       |       |       |       |       | H-1    |
| Ведерникова В. В. |        | <b>1</b> (1) | <b>1</b> (1) | 1(1)  |       |       |       |       |       |       |       | Б-3    |
| Глебов А. В.      |        |              |              |       |       |       |       |       |       |       |       |        |
| Груздева А. В.    |        |              |              |       |       |       |       |       |       |       |       |        |
| Денисов Д. И.     | C 01   | 10.001       | 0            |       |       |       |       |       |       |       |       |        |
| Лебедев С. Н.     | юыл от | .10.201      | 4)           |       |       |       |       |       |       |       |       |        |
| Манакова Ю. В.    |        |              |              |       |       |       |       |       |       |       |       |        |
|                   |        |              |              |       |       |       |       |       |       |       |       |        |

Рис. Пример отображения информации о выбытии

3. При печати в ячейке с ФИО студента указывается информация о прибытии/выбытии с указанием даты прибытия/выбытия.

|    | Статистика посещае   | мости учан | имися уче | бных заня | тий за I сем | иесто 2014 | -2015 vye6 | ного гола |       |       |       |       |             |
|----|----------------------|------------|-----------|-----------|--------------|------------|------------|-----------|-------|-------|-------|-------|-------------|
|    | Группа - Учитель нач | альных кл  | ассов.    |           |              |            |            |           |       |       |       |       |             |
|    |                      |            |           |           |              |            |            |           |       |       |       |       |             |
|    | ΦИΟ                  | 02.09      | 04.09     | 09.09     | 11.09        | 16.09      | 18.09      | 19.09     | 23.09 | 26.09 | 30.09 | 02.10 | Итого       |
| 1  | Андронатий Я. А.     |            | 1         |           |              |            |            |           |       |       |       |       | H-1         |
| 2  | Ведерникова В. В.    |            | 1(1)      | 1(1)      | 1(1)         |            |            |           |       |       |       |       | <b>6</b> -3 |
| 3  | Глебов А. В.         |            |           |           |              |            |            |           |       |       |       |       |             |
|    | Груздева А. В.       |            |           |           |              |            |            |           |       |       |       |       |             |
| 4  | (выбыл 01.10.2014)   |            |           |           |              |            |            |           |       |       |       |       |             |
| 5  | Денисов Д. И.        |            |           |           |              |            |            |           |       |       |       |       |             |
| 6  | Лебедев С. Н.        |            |           |           |              |            |            |           |       |       |       |       |             |
| 7  | Манакова Ю. В.       |            |           |           |              |            |            |           |       |       |       |       |             |
| •  | Масленникова Т. Б.   |            |           |           |              |            |            |           |       |       |       |       |             |
| 8  | (выбыл 24.09.2014)   |            |           |           |              |            |            |           |       |       |       |       |             |
| 9  | Петрова Е. С.        |            |           | 1         |              |            |            |           |       |       |       |       |             |
| 10 | Половинкин К. В.     |            |           |           |              |            |            |           |       |       |       |       |             |
| 11 | Садов В. Ю.          |            |           |           |              |            |            |           |       |       |       |       |             |
| 12 | Фёдорова Е. Н.       |            |           |           |              |            |            |           |       |       |       |       |             |
| 13 | Чесалина К. Е.       |            |           |           |              |            |            |           |       |       |       |       |             |
| 14 | Янышева К. И.        |            |           |           |              |            |            |           |       |       |       |       |             |

Рис. Пример печатной формы журнала

### В разделе «Отчеты»:

 В отчете «Ведомость учета учебных часов, пропущенных учащимися за месяц» прибытия/выбытия в ячейках с ФИО студента дополнительно отображается информация о прибытии/выбытии с указанием даты прибытия/выбытия.

|   |          | ведомост                                 | ть             |                |                |                |                |                |                |                |                |        |            |             |              |    |
|---|----------|------------------------------------------|----------------|----------------|----------------|----------------|----------------|----------------|----------------|----------------|----------------|--------|------------|-------------|--------------|----|
|   | Уче      | та учебных часов, про                    | опущен         | ных об         | /чающи         | мися: 2        | 2 курса,       | группы         | - Учите        | ель нач        | альны          | классо | ов, за с   | ентябр      | ь месяц 2014 | r. |
| - | №<br>п/п | Ф.И.О. обучающихся                       | 04.09.<br>2014 | 09.09.<br>2014 | 11.09.<br>2014 | 16.09.<br>2014 | 18.09.<br>2014 | 19.09.<br>2014 | 23.09.<br>2014 | 26.09.<br>2014 | 30.09.<br>2014 | Итого  | Из<br>уваж | них<br>неув | Примечание   |    |
|   | 1        | Андронатий Я. А.                         |                |                |                |                |                |                |                |                |                |        |            |             |              |    |
|   | 2        | Ведерникова В. В.                        | 1              | 1              | 1              |                |                |                |                |                |                | 3      | 3          |             |              |    |
|   | 3        | Глебов А. В.                             | 1              |                |                |                |                |                |                |                |                | 1      | 1          |             |              |    |
| D | 4        | Груздева А. В.                           |                |                |                |                |                |                |                |                |                |        |            |             |              |    |
| 1 | 5        | Денисов Д. И.                            |                |                |                |                |                |                |                |                |                |        |            |             |              |    |
| 2 | 6        | Лебедев С. Н.                            |                |                |                |                |                |                |                |                |                |        |            |             |              |    |
| 3 | 7        | Манакова Ю. В.                           |                |                |                |                |                |                |                |                |                |        |            |             |              |    |
| 4 | 8        | Масленникова Т. Б.<br>(выбыл 24.09.2014) |                |                |                |                |                |                |                |                |                |        |            |             |              |    |
| 5 | 9        | Петрова Е. С.                            |                |                |                |                |                |                |                |                |                |        |            |             |              |    |
| 6 | 10       | Половинкин К. В.<br>(прибыл 15.09.2014)  |                |                |                |                |                |                |                |                |                |        |            |             |              |    |
| 7 | 11       | Садов В. Ю.                              |                |                |                |                |                |                |                |                |                |        |            |             |              |    |
| В | 12       | Фёдорова Е. Н.                           |                |                |                |                |                |                |                |                |                |        |            |             |              |    |
| 9 | 13       | Чесалина К. Е.                           |                |                |                |                |                |                |                |                |                |        |            |             |              |    |
| D | 14       | Янышева К. И.                            |                |                |                |                |                |                |                |                |                |        |            |             |              |    |

Рис. Пример отчета

2. В отчете «Ведомость успеваемости студентов» в ячейках с ФИО студента дополнительно отображается информация о прибытии/выбытии с указанием даты прибытия/выбытия.

# Дневник студента

Электронный дневник студента доступен всем пользователям, кроме администратора ЭЖ. Для открытия электронного дневника пользователям (кроме студента) необходимо щелкнуть левой кнопкой мыши по фамилии студента в списке группы.

| ФИО              | <b>6</b><br>04 | 3<br>3<br>.09 | 09.0  | 09 | 09 | 16 | 3<br>3<br>09 | 18 | 3<br>1<br>09 | 19 | 3<br>1<br>09 | 23 | 3<br>3<br>.09 | 26 | 3<br>1<br>09 | <b>2</b><br>30. | 3<br>1<br>09 |
|------------------|----------------|---------------|-------|----|----|----|--------------|----|--------------|----|--------------|----|---------------|----|--------------|-----------------|--------------|
| Андронатий Я. А. | н              |               |       |    |    |    | 2            |    |              |    |              |    |               |    |              |                 |              |
| Ведерникова В. П | рказа          | ть дн         | невни | к. |    |    | 2/4          |    |              |    |              |    |               |    |              |                 |              |
| Глебов А. В.     | У              | 5             |       | _  |    |    |              |    |              |    |              |    |               |    |              |                 |              |

Рис. Открытие дневника

**Дневник** содержит 4 вкладки – Дневник, Оценки, Сообщения, Портфолио. Вкладка *Дневник* полностью дублирует бумажный вариант дневника студента и включает в себя расписание проведенных занятий по дням недели, сведения о домашнем задании, а также результаты отметочной деятельности. Ссылки Предыдущая неделя и Следующая неделя позволяют перемещаться по дневнику.

При работе с дневником пользователя категории студент необходимо предварительно выбрать учебный период. Для выбора доступны ученые периоды текущего учебного года.

| вернуть    |    |                 |                                                                                                    |         |             |     |              |                                                                                    |      |
|------------|----|-----------------|----------------------------------------------------------------------------------------------------|---------|-------------|-----|--------------|------------------------------------------------------------------------------------|------|
|            |    |                 | << Предыдущая от                                                                                                    | граница | Следущая ст | ран | ица >>       |                                                                                    |      |
| Дата       | NS | Дисциплина      | Тема / Домашнее задание                                                                                                    | Оценка  | Дата        | NS  | Дисциплина   | Тема / Домашнее задание                                                            | Оцен |
|            | 1  | Экономика       | Практическая работа №1 «Сущность и функции денег» / О.Е. Янин Финансы, денежное<br>обращение и кредит с.17-21                                                                | 4       |             | 1   | Литература   | Творческий портрет / Соотавить теот                                                | 4    |
|            | 2  | Экономика       | Сущность и виды денег. Функция денег. / Подготовка доклада по тенан: -Иотория<br>происхождения денег. Денежные знаки стран шира, дореволюционной России, СССР,<br>стран СНГ. | 6       |             | 2   | Физика       | Прямолинейное равномерное двихение и его графическое описание. / § 14-17           | 3    |
| онедельник | 3  | Литература      | Русская литература второй половины XXX века. / Написать схему опорных положений<br>«Грозовые шестидесятые»                                                                   | 4       | Четверг     | 3   | Физика       | Прямолинейное равномерное движение и его графическое описание. / § 14-17           | 3    |
| 10.09.2012 | 4  | Русский<br>язык | Прописная бухва в собственных наименованиях / Правило выучить                                                                                                    | 6       | 13.09.2012  | 4   | Русский язык | Правописание Н и НН в суффиксах прилагательных и принастий. / Упр.274              | 5    |
|            |    |                 |                                                                                                    |         |             |     |              |                                                                                    |      |
|            | 1  | Фирика          | Относительность механического дажкения. Системы отсчета. / § 9-11                                                                                                    | 4       |             | 1   | Литература   | Обзор романов «Обыкновенная история», «Обрыв» / Читать роман (по выбору)           | 4    |
|            | 2  | Физика          | Относительность механического двихения. Системы отсчета. / § 9-11                                                                                                    | 4       |             | 2   | Физика       | Движение тел по окружности с постоянной скоростью. / § 18                          | 3    |
| Вторник    | 3  | Русский<br>лаык | Правописание спожных существительных / Подготовка к словарному диктанту                                                                                                    |         | Пятница     | 3   | Физика       | Движение тел по окружности с постоянной скоростью. / § 18                          | 6    |
| 11.09.2012 |    |                 |                                                                                                    |         | 14.09.2012  | 4   | Русский язык | Правописание Н и НН в суффиксах прилагательных и причастий (закрепление) / Упр.276 | •    |
|            |    |                 |                                                                                                    |         |             |     |              |                                                                                    |      |
|            | -  |                 |                                                                                                    |         |             |     |              |                                                                                    | -    |
|            | 1  | Физика          | Прямолинейное равномерное движение и его графическое описание. / § 12,13                                                                                                    | 5       |             |     |              |                                                                                    |      |
|            | 2  | Физика          | Прямолинейное равномерное двихение и его графическое описание. / § 12,13                                                                                                    | 5       |             |     |              |                                                                                    |      |
|            | 3  | Экономика       | Практическая работа №1 «Сущность и функции денег» / О.Е. Янин Финансы, денежное<br>обращение и кредит с.17-21                                                                | 4       |             |     |              |                                                                                    |      |
| Среда      | 4  | Экономика       | Денежное обращение. Наличный и безналичный денежные обороты / Подготовка доклада<br>по теман: -Методы денежно-кредитного регулирования эконошики.                            | 5       | Суббота     |     |              |                                                                                    |      |
| 12.09.2012 | 5  | Русский<br>язык | Правописание сложных прилагательных / Написать 10 сложных прилагательных                                                                                                    | 4       | 15.09.2012  |     |              |                                                                                    |      |
|            | 8  | Литература      | Литература и время / Написать схему опорных положений «Грозовые шестидеоятые»                                                                                                |         |             |     |              |                                                                                    |      |

### Рис. Дневник студента

В дневнике имеется возможность отключить отображение темы занятия,

оставив только наименование дисциплины и домашнее задание.

| Дневник Студента: Андронатий   | Яков Александрович     |                      |
|--------------------------------|------------------------|----------------------|
| Развернуть во весь экран       |                        |                      |
| 💷 Показывать только домашнее з | адание                 |                      |
|                                | << Предыдущая страница | Следущая страница >> |

### Рис. Переключатель параметров в дневнике

### ПРИМЕЧАНИЕ.

Если *студент* является в группе *старостой*, то ему доступны отчеты об успеваемости и посещаемости для группы, в которой он обучается.

Вкладка *Оценки* содержит все оценки по всем дисциплинам в текущем учебном периоде. Ссылка расширенный вид позволяет посмотреть оценки по датам получения, так же показан тип занятия в цветовом формате. Кроме текущих оценок отображается средний балл, итоговая оценка (при наличии) и рейтинг студента по дисциплине (выделен синим цветом).

| Іортфолио студента                   |                                               | Дневник              | Сообщения          | Оценки |
|--------------------------------------|-----------------------------------------------|----------------------|--------------------|--------|
| Группа<br>Учебный периол             | 2 Учитель начальных класс                     | ов, 13-1 🔻           |                    |        |
| Студент                              | Ведерникова В. В.                             | •<br>•               |                    |        |
| Компактный вид                       | Расширенный вид Печать                        | Экспорт Отправить на | почту Экспорт всех |        |
| Дисциплина оценки<br>Питература БББ4 | - I семестр I семестр<br>3 4 4 4 5 4 (4 00) 1 |                      |                    |        |

## Рис. Вкладка «Оценки»

Вкладка Сообщения позволяет добавить сообщения конкретному студенту,

выбранной группе или всем студентам. Доступна для сотрудников.

| ортфолио | студента   | Дневник                                                                                       | Сообщения | Оценки                |
|----------|------------|-----------------------------------------------------------------------------------------------|-----------|-----------------------|
| Список о | тправленн  | ых сообщений                                                                                  |           |                       |
| Действие | Дата       | С                                                                                             | ообщение  |                       |
| ×        | 26.08.2014 | Внимание! Начало занятий 09.09.2014 в 09.00<br>Расписание занятий можно посмотреть на сайте С | 00.       |                       |
|          |            | Явка все студентов обязательна!                                                               |           |                       |
|          |            |                                                                                               |           | Сохранить             |
| Адресат  |            |                                                                                               |           |                       |
| Учрежден | ие         | Государственное бюджетное образ 🔻                                                             |           |                       |
| Группа   |            | Учитель начальных классов - 2, 13- 🔻                                                          |           |                       |
| Студент  |            | Ведерникова В. В.                                                                             |           |                       |
| Сообщени | le         |                                                                                               |           |                       |
|          |            | Осталось знаков: 500                                                                          |           |                       |
|          |            |                                                                                               |           | 💷 Дублировать на почт |

# Рис. Вкладка «Сообщения»

Вкладка *Портфолио* дублирует данные из личного дела студента об участии в мероприятиях.

# Рассылка сообщений и оценок на электронную почту

В системе предусмотрена возможность отправлять оценки и сообщения из дневника на электронную почту студента.

Перед началом работы с отправкой, необходимо <u>настроить параметры</u> сервера отправки. Для этого:

- 1. Откройте раздел «Сервис» «Параметры».
- 2. Добавьте данные в блок информации об отправке:

| Почтовый адрес web-сервера | kolledge@mail.ru |
|----------------------------|------------------|
| Почтовый логин             | kolledge@mail.ru |
| Почтовый пароль            |                  |
| Полный адрес smtp сервера  | smtp.mail.ru:25  |

### Рис. Пример заполнения информации почтового сервера

### Особенности работы с популярными почтовыми сервисами:

## MAIL.RU

Сервер исходящей почты (SMTP-сервер) — smtp.mail.ru; порт 25, 587 или 2525 (без шифрования) и 465 (с шифрованием SSL)

Имя пользователя (логин) на POP-сервере и на SMTP-сервере — это полное название вашего почтового ящика, включая логин, значок "@" собачки и домен (например, <u>somebody@mail.ru</u>);

### Яндекс.Почта

Сервер исходящей почты (SMTP-сервер) — smtp.yandex.ru; порт 25 или 587 (без шифрования) и 465 (с шифрованием SSL)

Имя пользователя (логин) на POP-сервере и на SMTP-сервере — это, в данном случае, первая часть адреса Вашей электронной почты до @yandex.ru, например, если Вы зарегистрировали ящик тупате@yandex.ru, то в качестве имени пользователя следует указать 'тупате' (без '@yandex.ru')

## Rambler.ru

Сервер исходящих сообщений (Outgoing mail SMTP-сервер) - mail.rambler.ru, порт 25 или 587 (без шифрования или шифрование STARTTLS) и 465 (с шифрованием SSL);

Имя пользователя (логин) на POP-сервере и на SMTP-сервере — это полное название вашего почтового ящика, включая логин, значок "@" собачки и домен (например, somebody@rambler.ru)

# GMAIL.COM

Сервер исходящих сообщений (Outgoing mail SMTP-сервер) - smtp.gmail.com, nopm 25 или 587 (шифрование STARTTLS) и 465 (с шифрованием SSL);

Имя пользователя (логин) на POP-сервере и на SMTP-сервере — это полное название вашего почтового ящика, включая логин, значок "@" собачки и домен (например, somebody@gmail.com)

Более подробно о настройках почтового сервера можно посмотреть тут http://www.mailout.ru/560/

- 3. Нажмите кнопку «Сохранить».
- В личном деле студента необходимо проверить наличие адреса электронной почты на вкладке «Общие сведения» параметр «Электронная почта». Можно добавить несколько адресов через запятую (не более 150 символов).

| Общие сведения Состан                              | в семьи Соц. карта | Здоровье Воинская<br>обязанность | Успеваемость/<br>Практика | Документы Пор      | тфолио Дополни | ительно   |
|----------------------------------------------------|--------------------|----------------------------------|---------------------------|--------------------|----------------|-----------|
| Добавить новое личное дело                         | Поместить личное   | дело в архив Поиси               | Перейти в арх             | ив Личная карта    | а Справка      | Отдел ОВК |
| Список студентов                                   | Учреждение         | Государственное бюдже            | етное образователь        | ное учреждение сре | дні №          |           |
| • 🛛 🔾                                              | ФИО                | Андронатий                       | Яков                      |                    | Александрович  |           |
| Скрыть зачисленных                                 | № личного дела     |                                  |                           |                    |                |           |
| Найти                                              | Пол                | •                                |                           | Дата рождения      | 12.12.1996     |           |
| Соличество: 14<br>Стр: 1                           | Группа             | Учитель начальных клас           | :008                      | Домашний телеф     | он             |           |
|                                                    | Курс обучения      | 1                                |                           | Дата прибытия      | 01.09.2013     |           |
| Андронатий Я.А.<br>Ведерникова В.В.<br>Глебов А.В. | Форма обучения     | Очное                            |                           | Дата выбытия       |                |           |
| руздева А.В.<br>Іенисов Д.И.                       | Мобильный телефон  |                                  |                           |                    |                |           |
| Тебедев С.Н.<br>Ианакова Ю.В.                      | Электронная почта  | andron@mail.ru, papa_ar          | dron@                     |                    |                |           |

Рис. Пример заполнения электронного адреса студенту

Рассылка сообщений происходит при использовании параметра «Дублировать на почту».

| Vunowaouuo |                                      |  |
|------------|--------------------------------------|--|
| зчреждение | Государственное оюраз 🔻              |  |
| Группа     | Учитель начальных классов - 2, 13- 💌 |  |
| Студент    | Ведерникова В. В.                    |  |
| Сообщение  |                                      |  |
|            |                                      |  |
|            |                                      |  |
|            |                                      |  |
|            |                                      |  |
|            | Осталось знаков: 500                 |  |
|            | П Лублиовать на                      |  |

Рис. Параметр отправки сообщений

Рассылка оценок по ссылке Отправить на почту

| руппа             | 2 Учитель начальных класс | сов, 13-1 💌 |                    |              |  |
|-------------------|---------------------------|-------------|--------------------|--------------|--|
| Учебный период    | Ісеместр                  |             | •                  |              |  |
| Студент           | Ведерникова В. В.         | •           |                    |              |  |
| Компактицій рид   | Расширенный вид Печать    | Экспорт     | Отправить на почту | Экспорт всех |  |
| Компактный вид    |                           |             |                    |              |  |
| Дисциплина оценки | - I семестр I семестр     |             |                    |              |  |

Рис. Параметр отправки оценок

# Пересдача

В случае, если студент сдал экзамен/зачет с неудовлетворительной оценкой, либо хочет улучшить полученную отметку, он направляется на пересдачу. Направление на пересдачу оформляет пользователь в роли заведующий отделением. Для оформления направления на пересдачу Выберите группу, учебный период и дисциплину.

Справа от отметки, которую необходимо исправить нажмите кнопку «Принтер».

| ΦИΟ            | 0.09 | 24.09 | 24.09 | 15.10 | 15.10 | 22.10 | <b>X</b><br>31.10 | 05.11 | Зачет<br>14.01 | Средний<br>балл | Итоговая |
|----------------|------|-------|-------|-------|-------|-------|-------------------|-------|----------------|-----------------|----------|
| Мишин Н.В.     |      |       |       |       |       |       |                   |       | 5 🚔            | 3               |          |
| Назарова Ю.А.  |      |       |       |       |       |       |                   |       | 4 🚔            | 4.67            |          |
| Орлов А.В.     |      |       |       |       |       |       |                   |       | 5 🚔            |                 |          |
| Полухтин А.Г.  |      |       |       |       |       |       |                   |       | 5 📥            |                 |          |
| Попов Д.В.     |      |       |       |       |       |       |                   |       | - 🚔            | 3.67            | 5        |
| Пчелинцев Д.С. |      |       |       |       |       |       |                   |       | 5 📥            |                 |          |
| Рожнов С.А.    |      |       |       |       |       |       |                   |       | 2 📥            |                 |          |
| Руденская К.М. | Б    | н     | Н     | У     | У     |       |                   |       | 2 📥            |                 |          |
| Рыбина О.А.    |      |       |       |       |       |       |                   |       | - 🚔            |                 |          |
| Савельев Н.П.  |      |       |       |       |       | 4     |                   | 5     |                | 4.29            | 5        |

Рис. Журнал в роли заведующий отделением

В открывшемся окне проверьте параметры направления на пересдачу, откорректируйте (в случае необходимости) и нажмите кнопку «**Распечатать**».

| Форма итоговои аттестации | Зачет               |
|---------------------------|---------------------|
| Дисциплина пересдачи      | Информатика и ИКТ 🗾 |
| Исправляемая оценка       | 2                   |
| Преподаватель             | Макарова А.П.       |
| Дата пересдачи            | 05.03.2013          |
| Дата выдачи               | 05.03.2013          |
| Студент                   | Рожнов С.А.         |

Рис. Подготовка бланка для направления на пересдачу

|                                                                                                    | Форма N7 |
|----------------------------------------------------------------------------------------------------|----------|
| Кировское областное государственное образовательное бюджетное учреждение среднего<br>профессионального образования<br>«Омутнинский колледж педагогики, экономики и права» |          |
| Преподаватель Макарова А.П.                                                                                                    |          |
| Студент Мишин Н.В. группа Официанты                                                                                                    |          |
| Направляется к вам для сдачи Экзамена                                                                                                    |          |
| По дисциплине Информатика и ИКТ                                                                                                    |          |
| За І семестр 2013 года                                                                                                    |          |
| "05" Марта 2013                                                                                                    |          |
| Зав. отделением/Макарова А. П/                                                                                                    |          |
| Сдал Экзамен с оценкой 3 (три)                                                                                                    |          |
| "05" Марта 2013                                                                                                    |          |
| (подпись преподавателя)                                                                                                    |          |
| Практические работы выполнены в полном объеме(часов)                                                                                                    |          |
| (подпись преподавателя)                                                                                                    |          |

### Рис. Направление на пересдачу

## ВНИМАНИЕ!

Направление на пересдачу можно сформировать не позднее 10 дней после окончания сессии (окончанием сессии считается дата окончания учебного периода).

# Посещаемость

Данный раздел позволяет увидеть статистику посещаемости студентами учебных занятий за определенный учебный период. Жирным шрифтом указано общее количество пропусков (отметки «**H**» + «**Б**» + «**У**»), в скобках указано количество пропусков по болезни (отметки «**Б**»). В Итоговом столбце отражено количество пропусков каждого вида.

Раздел «Посещаемость» выглядит следующим образом:

| Журнал Посец                              | цаемо | сть            | Учеб         | ные г        | ерио,        | цы    | Темат | ичес  | кое планиро   | вание | Отчеты | Типы занятий | Применение ИКТ |
|-------------------------------------------|-------|----------------|--------------|--------------|--------------|-------|-------|-------|---------------|-------|--------|--------------|----------------|
| Группа<br>Учебный период<br>Экспорт в xml | M     | ехани<br>семес | ка-2,<br>стр | 11-12        |              | •     |       |       |               |       |        |              |                |
| ΦИΟ                                       | 02.01 | 14.01          | 15.01        | 16.01        | 18.01        | 21.01 | 02.02 | 03.02 | Итого         |       |        |              |                |
| Гуляева О.А.                              |       | 1              |              | 1            | 3(2)         |       |       |       | Б-2, Н-1, У-2 |       |        |              |                |
| Дудин А.Р.                                |       |                |              |              |              |       |       |       |               |       |        |              |                |
| Дудова В.В.                               |       | 1              |              |              | 2(1)         |       |       |       | Б-1, H-2      |       |        |              |                |
| Жуков П.О.                                |       |                |              |              |              |       |       |       |               |       |        |              |                |
| Зеленеева Д.Н.                            |       | 1(1)           |              | 1            | 2            |       |       |       | Б-1, Н-3      |       |        |              |                |
| Зеленчук С.Р.                             |       |                |              |              |              |       |       |       |               |       |        |              |                |
| Иванова О.С.                              |       |                |              |              | 3(1)         |       |       |       | Б-1, У-2      |       |        |              |                |
| Иванова Ю.А.                              |       | 1              |              |              |              |       |       |       | H-1           |       |        |              |                |
| Исаев С.А.                                |       |                |              | 1(1)         |              |       |       |       | Б-1           |       |        |              |                |
| Казакова Е.С.                             |       |                |              | 1            | 2            |       |       |       | Н-1, У-2      |       |        |              |                |
| Карпичев А.А.                             |       |                |              |              | <b>1</b> (1) |       |       |       | <b>5-1</b>    |       |        |              |                |
| Кожевникова Д.И                           |       | <b>1</b> (1)   |              | <b>1</b> (1) | 1            |       |       |       | Б-2, У-1      |       |        |              |                |
| Королев И.Г.                              |       |                |              |              |              |       |       |       |               |       |        |              |                |
| Королева Л.М.                             |       |                |              |              | <b>1</b> (1) |       |       |       | Б-1           |       |        |              |                |

Рис. Вкладка «Посещаемость»

Для просмотра результатов посещаемости выберите нужную группу и учебный период.

Ссылка Экспорт в xml дает возможность отобразить результаты посещаемости выбранной группы в формате Excel.

|    | 1                  |            |            |            |               |           |            | 1     |       |                  |  |
|----|--------------------|------------|------------|------------|---------------|-----------|------------|-------|-------|------------------|--|
|    | Статистика посещае | мости учаш | цимися уче | бных занят | гий за III се | местр 201 | 2 учебного | года. |       |                  |  |
|    | Группа - Механика. |            |            |            |               |           |            |       |       |                  |  |
|    |                    |            |            |            |               |           |            |       |       |                  |  |
|    | ΦИΟ                | 02.01      | 14.01      | 15.01      | 16.01         | 18.01     | 21.01      | 02.02 | 03.02 | Итого            |  |
| 1  | Гуляева О.А.       |            | 1          |            | 1             | 3(2)      |            |       |       | Б-2, H-1,<br>У-2 |  |
| 2  | Дудин А.Р.         |            |            |            |               |           |            |       |       |                  |  |
| 3  | Дудова В.В.        |            | 1          |            |               | 2(1)      |            |       |       | Б-1, H-2         |  |
| 4  | Жуков П.О.         |            |            |            |               |           |            |       |       |                  |  |
| 5  | Зеленеева Д.Н.     |            | 1(1)       |            | 1             | 2         |            |       |       | Б-1, H-3         |  |
| 6  | Зеленчук С.Р.      |            |            |            |               |           |            |       |       |                  |  |
| 7  | Иванова О.С.       |            |            |            |               | 3(1)      |            |       |       | Б-1, У-2         |  |
| 8  | Иванова Ю.А.       |            | 1          |            |               |           |            |       |       | H-1              |  |
| 9  | Исаев С.А.         |            |            | 1          | 1(1)          |           |            |       |       | Б-1              |  |
| 10 | Казакова Е.С.      |            |            |            | 1             | 2         |            |       |       | Н-1, У-2         |  |
| 11 | Карпичев А.А.      |            |            |            |               | 1(1)      |            |       |       | Б-1              |  |
| 12 | Кожевникова Д.И.   |            | 1(1)       |            | 1(1)          | 1         |            |       |       | Б-2, У-1         |  |
| 13 | Королев И.Г.       |            |            |            |               |           |            |       |       |                  |  |
| 14 | Королева Л.М.      |            |            |            |               | 1(1)      |            |       |       | B-1              |  |
| 15 | Коршунова И.И.     |            |            |            |               |           |            |       |       |                  |  |

Рис. Посещаемость (печатная версия)

# Применение ИКТ

Раздел предназначен для отображения итогов применения различных информационно-коммуникационных технологий при проведении учебных занятий за определенный учебный период или все учебные периоды. Данная вкладка формируется по мере использования ИКТ на занятиях. На вкладке отображены фамилии преподавателей, а также указано сколько занятий с применением того или иного вида ИКТ было проведено каждым

сотрудником, кроме этого подведены итоги по каждому сотруднику и каждому виду технологий.

# ПРИМЕЧАНИЕ.

На вкладке отображаются только те преподаватели, которые назначены на должности в штатном расписании в категории «Педагогический персонал» и для которых сформировано тематическое планирование для выбранной группы.

Для просмотра результатов применения ИКТ выберите нужную группу и учебный период.

| Журнал              | Посещаем               | ещаемость Учебные периоды   |                |                                      | ское планир                           | оование С                                        | Отчеты Ти                                  | тчеты Типы занятий                    |                   |                       | Применение ИКТ                   |       |  |
|---------------------|------------------------|-----------------------------|----------------|--------------------------------------|---------------------------------------|--------------------------------------------------|--------------------------------------------|---------------------------------------|-------------------|-----------------------|----------------------------------|-------|--|
| Группа<br>Учебный п | ериод                  | Официанты - 1,<br>I семестр | 12-13 <u>-</u> |                                      |                                       |                                                  |                                            |                                       |                   |                       |                                  |       |  |
|                     | Электронныі<br>учебник | і Интерактивная<br>доска    | Презентация    | Приложение<br>OC<br>Windows<br>Paint | Архиваторы,<br>поисковые<br>программы | Макет<br>внутреннего<br>устройства<br>компьютера | видеофильм<br>"Установка<br>Windows<br>XP" | программа<br>Windows<br>Move<br>Maker | локальная<br>сеть | пакет<br>MS<br>Office | текстовый<br>редактор<br>MS Word | Итого |  |
| Макарова<br>А.П.    | 0                      | 0                           | 9              | 6                                    | 1                                     | 0                                                | 0                                          | 0                                     | 0                 | 0                     | 0                                | 16    |  |
| Петрова<br>И.Г.     | 1                      | 0                           | 1              | 1                                    | 0                                     | 0                                                | 0                                          | 0                                     | 0                 | 0                     | 0                                | 3     |  |
| Итого               | 1                      | 0                           | 10             | 7                                    | 1                                     | 0                                                | 0                                          | 0                                     | 0                 | 0                     | 0                                | 19    |  |
|                     |                        |                             |                |                                      |                                       |                                                  |                                            |                                       |                   |                       | Экспорт в                        | в Xml |  |

Рис. Применение ИКТ

Кнопка «Экспорт в xml» дает возможность отобразить результаты применения ИКТ выбранной группы в Excel.

| 2 |                   | Электрон<br>ный<br>учебник | Интеракт<br>ивная<br>доска | Презента<br>ция | Приложе<br>ние ОС<br>Windows<br>Paint | Архивато<br>ры,<br>поисковы<br>е<br>програм<br>мы | Макет<br>внутренн<br>его<br>устройств<br>а<br>компьют<br>ера | видеофи<br>льм<br>"Установ<br>ка<br>Windows<br>XP" | програм<br>ма<br>Windows<br>Move<br>Maker | локальна<br>я сеть | пакет MS<br>Office | текстовы<br>й<br>редактор<br>MS Word | Итого |  |
|---|-------------------|----------------------------|----------------------------|-----------------|---------------------------------------|---------------------------------------------------|--------------------------------------------------------------|----------------------------------------------------|-------------------------------------------|--------------------|--------------------|--------------------------------------|-------|--|
| 3 | Макаров<br>а А.П. | 0                          | 0                          | 9               | 6                                     | 1                                                 | 0                                                            | 0                                                  | 0                                         | 0                  | 0                  | 0                                    | 16    |  |
| 4 | Петрова<br>И.Г.   | 1                          | 0                          | 1               | 1                                     | 0                                                 | 0                                                            | 0                                                  | 0                                         | 0                  | 0                  | 0                                    | 3     |  |
| 5 | Итого             | 1                          | 0                          | 10              | 7                                     | 1                                                 | 0                                                            | 0                                                  | 0                                         | 0                  | 0                  | 0                                    | 19    |  |
| 6 |                   |                            |                            |                 |                                       |                                                   |                                                              |                                                    |                                           |                    |                    |                                      |       |  |

Рис. Применение ИКТ (печатная версия)

# Типы занятий

Раздел предназначен для отображения информации о количестве проведенных занятий по различным типам за определенный учебный период или за все периоды. Итоги подводятся автоматически по мере проведения занятий.

На вкладке отображены фамилии преподавателей, а также указано сколько занятий того или иного типа было проведено каждым сотрудником, кроме этого подведены итоги по каждому сотруднику и каждому типу занятий.

## примечание.

На вкладке отображаются только те преподаватели, которые назначены на должности в штатном расписании в категории «Педагогический персонал» и для которых сформировано тематическое планирование для выбранной группы.

Для просмотра итогов типов занятий выберите нужную группу и учебный период.

| Журнал                                                  | Посещаемость Учебные периоды |   | Тем     | атическое пл | анирован | ие Отчеты              | Типы занятий | Применение ИКТ                     |                         |                      |         |
|---------------------------------------------------------|------------------------------|---|---------|--------------|----------|------------------------|--------------|------------------------------------|-------------------------|----------------------|---------|
| Группа Официанты - 1, 12-13<br>Учебный период I семестр |                              |   |         |              |          |                        |              |                                    |                         |                      |         |
| Занятие Контроль                                        |                              |   | Семинар | Практика     | Лекция   | Лабораторная<br>работа | Курсовая     | Диагностическая<br>проверка знаний | Комбинированный<br>урок | Практическое занятие | Итого   |
|                                                         |                              |   |         |              |          |                        |              |                                    | 10000                   |                      |         |
| Макарова<br>А.П.                                        | 0                            | 0 | 0       | 0            | 8        | 0                      | 0            | 1                                  | 2                       | 12                   | 23      |
| Макарова<br>А.П.<br>Петрова<br>И.Г.                     | 0                            | 0 | 0<br>0  | 0<br>0       | 8<br>1   | 0                      | 0<br>0       | 1                                  | 2 0                     | 12<br>2              | 23<br>3 |

Рис. Типы занятий

Кнопка «Экспорт в xml» дает возможность отобразить итоги типов занятий выбранной группы в Excel.

| 2 |                   | Занятие | Контроль<br>ная | Семинар | Практика | Лекция | Лаборато<br>рная<br>работа | Курсовая | Диагност<br>ическая<br>проверка<br>знаний | Комбини<br>рованны<br>й урок | Практиче<br>ское<br>занятие | Итого |   |
|---|-------------------|---------|-----------------|---------|----------|--------|----------------------------|----------|-------------------------------------------|------------------------------|-----------------------------|-------|---|
| 3 | Макаров<br>а А.П. | 0       | 0               | 0       | 0        | 8      | 0                          | 0        | 1                                         | 2                            | 12                          | 23    |   |
| 4 | Петрова<br>И.Г.   | 0       | 0               | 0       | 0        | 1      | 0                          | 0        | 0                                         | 0                            | 2                           | 3     |   |
| 5 | Итого             | 0       | 0               | 0       | 0        | 9      | 0                          | 0        | 1                                         | 2                            | 14                          | 26    |   |
| 6 |                   |         |                 |         |          |        |                            |          |                                           |                              |                             |       | 1 |

Рис. Типы занятий (печатная версия)

# Замены преподавателей

В случае, если преподаватель не может провести запланированное занятие (несколько занятий), либо уволен из учреждения и требуется передать его занятия другому преподавателю используется перераспределение нагрузки. <u>Первый варинат – дисциплину ведет один преподаватель</u> (в разделе *Основная педагогическая нагрузка* все часы назначены на одного преподавателя).

Например, биология 3 семестр, 20 часов назначены Ивановой О.С.

| Дисциплина,   | МДК   | Биология    |          |       |              |   |
|---------------|-------|-------------|----------|-------|--------------|---|
| Учебный пер   | риод  | III семестр |          |       |              |   |
| Нагрузка      | 9     | 20          |          |       |              |   |
|               |       |             |          |       |              |   |
| Сотрудник (   |       |             |          | Ча    | сы 0         | ) |
| Тип занятий ( | Лекци | и и семина  | ры 💌     | •     |              |   |
| Добавить      |       |             |          |       |              |   |
|               |       |             |          |       |              |   |
| Φ             | .И.О. |             | Нагрузка |       | Тип          |   |
| 🛛 Иванова     | Ольга | Сергеевна   | 20       | Лекци | и и семинары |   |
| Сохранить     |       |             |          |       |              |   |

Рис. Пример распределения нагрузки

В журнале Иванова О.С. сформировала тематическое планирование занятий и провела часть занятий.

| Дисциплина<br>Преподаватель |                                                                                                    | Биология                                                                                          |                                                                               |                   |                            |  |  |  |  |  |  |
|-----------------------------|----------------------------------------------------------------------------------------------------|---------------------------------------------------------------------------------------------------|-------------------------------------------------------------------------------|-------------------|----------------------------|--|--|--|--|--|--|
|                             |                                                                                                    | Иванова Ольга<br>Сергеевна                                                                        |                                                                               |                   |                            |  |  |  |  |  |  |
|                             |                                                                                                    |                                                                                                   |                                                                               |                   |                            |  |  |  |  |  |  |
| Min                         | <b>D</b>                                                                                                    | T                                                                                                 |                                                                               | D                 | -                          |  |  |  |  |  |  |
| IN <sup>D</sup>             | териод                                                                                                    | тема (Раздел)                                                                                     | преподаватель                                                                 | DCelo             | Проведено                  |  |  |  |  |  |  |
| 0                           | 2 курс, III семестр                                                                                             | Тема (Раздел)                                                                                     | Преподаватель<br>Иванова О.С.                                                 | <u>Всего</u><br>4 | Проведено<br>0             |  |  |  |  |  |  |
| 0                           | 2 курс, III семестр<br>2 курс, III семестр                                                                      | тема (Раздел)                                                                                     | Преподаватель<br>Иванова О.С.<br>Иванова О.С.                                 | 4<br>6            | Проведено<br>0<br>0        |  |  |  |  |  |  |
|                             | 2 курс, III семестр<br>2 курс, III семестр<br>2 курс, III семестр<br>2 курс, III семестр                        | Тема (надел)<br>КСТ Тема 1. Растения<br>КСТ Тема 2. Строение растений<br>КСТ Тема 3. Цветы        | Иванова О.С.<br>Иванова О.С.<br>Иванова О.С.<br>Иванова О.С.                  | 4<br>6<br>5       | Проведено<br>0<br>0<br>0   |  |  |  |  |  |  |
|                             | 2 курс, III семестр<br>2 курс, III семестр<br>2 курс, III семестр<br>2 курс, III семестр<br>2 курс, III семестр | Тема (- Раздел)<br>Тема 1. Растения<br>Тема 2. Строение растений<br>Тема 3. Цветы<br>Тема 4. Леса | Преподаватель<br>Иванова О.С.<br>Иванова О.С.<br>Иванова О.С.<br>Иванова О.С. | 4<br>6<br>5<br>5  | 0<br>0<br>0<br>0<br>0<br>0 |  |  |  |  |  |  |

Рис. Пример тематического планирования по Биологии

| ФИО           | <b>X</b><br><b>1</b><br>09.09 | 12.09 | <b>X</b><br><b>16.09</b> | <b>X</b><br><b>1</b> 9.09 | Средний<br>балл | Итоговая |
|---------------|-------------------------------|-------|--------------------------|---------------------------|-----------------|----------|
| Горлов А.С.   | н                             | 4     | 5                        | 4                         | 4.33            |          |
| Морозова М.С. | 5                             | Н     | 4                        | 4                         | 4.33            |          |

Рис. Пример проведенных занятий в журнале

Далее Иванова О.С. заболела и 3 занятия вместо нее будет проводить Петров О.Г.

Для реализации этого в журнале необходимо:

 В разделе основная педагогическая нагрузка 3 часа Ивановой О.С. передать Петрову О.Г. (изменить часы нагрузки у Ивановой О.С., далее добавить Петрова О.Г. и указать для него 3 часа)

| <ul> <li>Иванова Ольга Сергеевна</li> <li>Лекции и семинары</li> <li>Петров Олег Георгиевич</li> <li>Лекции и семинары</li> </ul> | Ф.И.О.                    | Нагрузка | Тип               |
|----------------------------------------------------------------------------------------------------|---------------------------|----------|-------------------|
| Х Петров Олег Георгиевич 3 Лекции и семинары                                                                                      | 🔀 Иванова Ольга Сергеевна | 17       | Лекции и семинары |
|                                                                                                    | 🔀 Петров Олег Георгиевич  | 3        | Лекции и семинары |

Рис. Перераспределение нагрузки

- 2) В разделе **Тематическое планирование** занятия Ивановой О.С., которые будет проводить Петров О.Г. необходимо ему переназначить. Функция доступна при редактировании занятия пользователям категории *завуч* или *администратор*.
  - а. Выберите занятие.
  - b. Нажмите кнопку редактирования занятия.
  - с. В строке Преподаватель замените Иванову О.С. Петровым О.Г., выбрав его из выпадающего списка.
  - d. Нажмите кнопку «Сохранить».

При этом переназначенные темы и занятия будут отображаться в планировании Петрова О.Г.

| Цисцип | лина          | Биология           | -                 |               |                  |           |             |                                           |
|--------|---------------|--------------------|-------------------|---------------|------------------|-----------|-------------|-------------------------------------------|
| Препод | цаватель      | Петров Олег Георг  | иевич             |               |                  |           |             |                                           |
|        |               |                    |                   |               |                  |           |             | Создат                                    |
| N2     | Перио         | од Тема            | (Раздел)          | Преподавателя | b Bcero          | Проведено |             |                                           |
| 0      | 2 курс, III с | еместр 🔀 🕤 Тема 2  | Строение растений | Иванова О.С.  | 2                | 0         |             |                                           |
| 0      | 2 курс, III с | еместр 🗙 😭 Тема 3  | Цветы             | Иванова О.С.  | 3                | 0         |             |                                           |
| Итого  | В педагоги    | ческой нагрузке: 3 |                   |               | 5                | 0         |             |                                           |
|        |               | reakon na pyske. e |                   |               | -                |           |             | Сохран                                    |
|        | N9            | Тема занятия       |                   | План          | Дата<br>проведен | ния       | Тип занятия | Домашнее задание/<br>Внеаудиторная работа |
|        |               |                    |                   |               |                  |           |             |                                           |

Рис. Отображение переназначенных занятий у преподавателя замены

 Далее при входе в журнал с логином/паролем Петрова О.Г. ему будет доступен журнал Ивановой О.С. по биологии и он сможет добавить занятия с переназначенными ему темами.

При этом в журнале данные занятия (даты проведения) будут выделены голубым цветом и при наведении на дату будет показано ФИО преподавателя, который данное занятие провел.

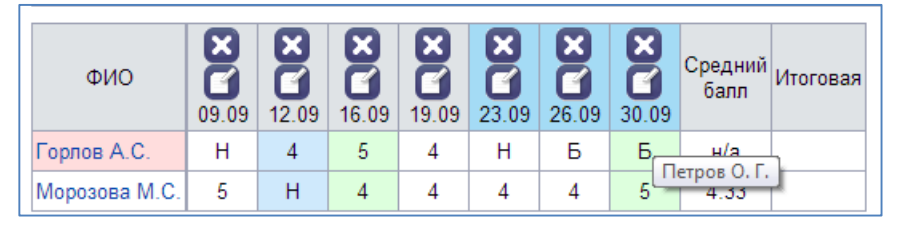

Рис. Пример отображения преподавателя замены в журнале

 При итоговом расчете фактически проведённых занятий замены будут учитываться тому преподавателю, который их фактически провел (Петрову О.Г.)

| _  |      |                      |                    |            |           |            |           |    |    |    |          |         |   |
|----|------|----------------------|--------------------|------------|-----------|------------|-----------|----|----|----|----------|---------|---|
| 1  | BEL  | ОМОСТЬ УЧЕТА ЧАС     | ОВ УЧЕБНОЙ НАГРУ   | ЗКИ ПРЕГ   | 10ДАВАТЕЈ | IЯ         |           |    |    |    |          |         |   |
| 2  |      |                      |                    |            |           |            |           |    |    |    |          |         |   |
| 3  | 3a 0 | сентябрь 2013 г. Спе | циальность Экономи | ка и управ | ление Кур | с 2 Группа | а 1 юрист |    |    |    |          |         |   |
| 4  |      |                      |                    |            |           |            |           |    |    |    |          |         |   |
| 5  | N    | Duomannuu            | ФИО                |            |           |            | Дата      |    |    |    | Дано     | Примеча |   |
| 6  | n/n  | дисциплины           | преподавателя      | 9          | 12        | 16         | 19        | 23 | 26 | 30 | часов за | ние     |   |
| 7  | 1    | Биология             | Иванова О.С.       | 2          | 2         | 2          | 2         |    |    |    | 8        |         |   |
| 8  | 2    | Биология             | Петров О.Г.        |            |           |            |           | 2  | 1  | 2  | 5        |         |   |
| 9  |      |                      |                    |            |           |            |           |    |    |    |          |         |   |
| 40 |      |                      | 1                  |            |           |            |           |    |    |    |          |         | _ |

**Рис**. Пример Отчета Ведомость часов учебной нагрузки преподавателей При выводе на печать Тематического планирования (форма 1) Ивановой О.С. занятия, проведенные Петровым О.Г. будут выделены и указано ФИО преподавателя-замены. Для Петрова О.Г. данный отчет будет пустой.

|           |                     |                                                |                                    |         |     | Гематическое плани      | рование                                              |                       |                      |                                              |
|-----------|---------------------|------------------------------------------------|------------------------------------|---------|-----|-------------------------|------------------------------------------------------|-----------------------|----------------------|----------------------------------------------|
|           | по                  | Биология                                       | группа                             | 1 юрист |     | 2 курс III семестр      | преподаватель                                        | Иванова Ольга Сергеев | на                   |                                              |
|           |                     |                                                |                                    | BT      | .9. |                         |                                                      | Задан                 | ия для               |                                              |
| N занятия | Календарны<br>сроки | Наименование разделов и тем                    | Количество<br>аудит орных<br>часов | Теория  | лпз | Вид учебного занятия    | Наглядные пособия к<br>учебному занятию              | Домашнее задание      | Внеаудиторная работа | Межпредметные и<br>внутрипредметные<br>связи |
|           |                     | Тема 1. Растения                               | 4                                  | 4       | 0   |                         |                                                      |                       |                      |                                              |
| 0         | 09.09.2013          | Многообразие растений                          | 2                                  | 2       |     | Занятие                 | Интерактивная доска                                  |                       |                      |                                              |
| D         | 12.09.2013          | Органы цветкового растения                     | 2                                  | 2       |     | Лекция                  | Профессиональная<br>программная среда                |                       |                      |                                              |
|           |                     | Тема 2. Строение растений                      | 6                                  | 6       | 0   |                         |                                                      |                       |                      |                                              |
| 0         | 16.09.2013          | Корень. Строение корня                         | 2                                  | 2       |     | Комбинированный<br>урок | Электронные учебные<br>материалы<br>преподавателя    |                       |                      |                                              |
| 0         | 23.09.2013          | Лист. Внешнее строение листа<br>(Петров О. Г.) | 2                                  | 2       |     | Занятие                 | Электронная версия<br>учебника                       |                       |                      |                                              |
| D         | 19.09.2013          | Стебель. Разнообразие стеблей                  | 2                                  | 2       |     | Занятие                 | Виртуальная<br>лаборатория,<br>тренажер, конструктор |                       |                      |                                              |
|           |                     | Тема 3. Цветы                                  | 5                                  | 5       | 0   |                         |                                                      |                       |                      |                                              |
| D         | 03.10.2013          | Образование плодов и семян                     | 2                                  | 2       |     | Занятие                 |                                                      |                       |                      |                                              |
| 0         | 30.09.2013          | Понятие о соцветиях (Петров О. Г.)             | 2                                  | 2       |     | Комбинированный<br>урок | Электронная версия<br>учебника                       |                       |                      |                                              |
| 0         | 26.09.2013          | Цветок. Строение цветка (Петров О.<br>Г.)      | 1                                  | 1       |     | Занятие                 | Электронные<br>контрольно-оценочные<br>средства      |                       |                      |                                              |
|           |                     |                                                |                                    | L 1     |     | 1                       |                                                      |                       | l                    |                                              |
|           | , Ш                 | семестр                                        |                                    |         |     |                         |                                                      | : 4                   |                      |                                              |

Рис. Пример Тематического планирования (форма 1)

Форма 2 для преподавателя-замены (Петрова О.Г.) будет содержать темы, фактически проведенные преподавателем с указанием ФИО преподавателя, составившего планирование (Ивановой О.С.).

| Темати<br>ОДБ.05 | ческий план<br>Биология                   |              |                           |                          |      |       |       |  |
|------------------|-------------------------------------------|--------------|---------------------------|--------------------------|------|-------|-------|--|
| Индеко           | Наименование разделов и тем               | К            | оличест<br>2 к<br>III сел | гво часо<br>урс<br>иестр | В    | Bcero | Втом  |  |
|                  |                                           | Кол<br>часов | Лаб.                      | Пр.                      | Сам. |       | числе |  |
|                  | Тема 2. Строение растений (Иванова О. С.) | 2            | 0                         | 0                        | 0    | 2     | 0     |  |
|                  | Тема 3. Цветы (Иванова О. С.)             | 3            | 0                         | 0                        | 0    | 3     | 0     |  |
|                  | Итого                                     | 5            |                           |                          |      | 5     |       |  |
|                  |                                           |              |                           |                          |      |       |       |  |

Рис. Пример Тематического планирования (форма 2)

Руководство пользователя модуля «Электронный журнал»

Второй варинат – дисциплину ведут два преподавателя (в разделе *Основная педагогическая нагрузка* все часы распределены между двумя преподавателями) по группам.

Например, иностранный язык, 1 подгруппа – Матвеева И.М., 2 подгруппа – Петров О.Г.

| Дисциплина, МДК                           | Иностранный я: | зык      |          |                |
|-------------------------------------------|----------------|----------|----------|----------------|
| Учебный период                            | III семестр    |          |          |                |
| Нагрузка                                  | 40             |          |          |                |
| Сотрудник<br>Тип занятий Лекц<br>Добавить | ции и семинары | •        | Часы     | 0              |
| Ф.И.                                      | 0.             | Нагрузка |          | Тип            |
| 🗙 Матвеева Ири                            | іна Михайловна | 20       | Лаб. и г | тракт. занятия |
| 🔀 Петров Олег Г                           | еоргиевич      | 20       | Лаб.и г  | тракт. занятия |

Рис. Пример распределения нагрузки

В разделе Подгруппы для каждого из них создана подгруппа со студентами и у каждого создано свое тематическое планирование.

Если Матвеева И.М. заболела, занятия в ее подгруппе проведет Петров О.Г.

Для реализации этого в журнале необходимо:

- 5) В разделе **Тематическое планирование** занятия Матвеевой И.М., которые будет проводить Петров О.Г. необходимо ему переназначить. Функция доступна при редактировании занятия пользователям категории *завуч* или *администратор*.
  - а. Выберите занятие.
  - b. Нажмите кнопку редактирования занятия.
  - с. В строке Преподаватель замените Матвееву И.М. Петровым О.Г., выбрав его из выпадающего списка.
  - d. Нажмите кнопку «Сохранить».

 При этом переназначенные темы и занятия будут отображаться в планировании Петрова О.Г. вместе с занятиями, спланированными для его подгруппы.

| Дисцип | плина       | Иностра         | нный язык 💌           |                 |       |                  |             |   |                                           |
|--------|-------------|-----------------|-----------------------|-----------------|-------|------------------|-------------|---|-------------------------------------------|
| Препод | цаватель    | Петров (        | Олег Георгиевич       | •               |       |                  |             |   |                                           |
|        |             |                 |                       |                 |       |                  |             |   | Созда                                     |
| N⁰     | Пер         | иод             | Тема (Раздел)         | Преподаватель   | Bcero | Проведен         | 0           |   |                                           |
| 0      | 2 курс, III | семестр 🗙       | 🗿 Тема 1 (1 подгруппа | ) Матвеева И.М. | 2     | 0                |             |   |                                           |
| 0      | 2 курс, III | семестр 🔀       | 省 Тема 1 (2 подгруппа | ) Петров О.Г.   | 10    | 3                |             |   |                                           |
| Итого  | В педаго    | гической нагру: | зке: 20               |                 | 12    | 3                |             |   |                                           |
|        |             |                 |                       |                 |       |                  |             |   | Сохран                                    |
|        | Nº          | Тем             | а занятия             | План            | пр    | Дата<br>оведения | Тип занятия |   | Домашнее задание/<br>Внеаудиторная работа |
| 0      |             | занятие в теме  | 1                     |                 |       |                  | Занятие     | - | /, час.                                   |
|        |             |                 |                       |                 | 600   |                  | -           |   |                                           |

**Рис**. Пример отображения тематического планирования при переназначенных занятиях

 Далее при входе в журнал с логином/паролем Петрова О.Г. ему будет доступен журнал Матвеевой И.М. для 1 подгруппы и он сможет добавить занятия с переназначенными ему темами.

При этом в журнале данные занятия (даты проведения) будут выделены голубым цветом и при наведении на дату будет показано ФИО преподавателя, который данное занятие провел.

| Студенты<br>Электронн<br>Журнал Посещая                                                                                       | Журнал Выход<br>ЫЙ ЖурНал - ОЧНОЕ<br>мость Тематическое планирование                                           | Отчеты | Учреждения: ГООУ С<br>Попьзователь: РЕГ<br>Сотрудник: Петров С<br>Дата: 29.11.2013 | СПО Профессиональный лицей ин<br>Преподаватель)<br>. Г. |
|----------------------------------------------------------------------------------------------------|----------------------------------------------------------------------------------------------------|--------|------------------------------------------------------------------------------------|---------------------------------------------------------|
| Группа<br>Учебный период<br>Дисциплина<br>Преподаватель<br>Подгруппы<br>Полько итоговые<br>Добавить занятие<br>Печать журнала | 2 1 юрист, 12-13 ж<br>Ш семостр ж<br>Иностранный язык ж<br>Матеева Ирина Михайловна<br>1 подгруппа ж<br>оценки | )      |                                                                                    |                                                         |
| ФИО 04.11                                                                                                    | Средний<br>06.11 12.11 29.11<br>Петров О. Г.                                                                   | Дата   | Тема<br>Тема 1 (1 подгруппа):занятие в теме<br>1                                   | Домашнее задание/Внеаудиторная<br>работа<br>/ , часов   |

Рис. Пример отображения журнала с отображением преподавателя замены

 При итоговом расчете фактически проведённых занятий замены будут учитываться тому преподавателю, который их фактически провел.

При выводе на печать Тематического планирования (форма 1) Матвеевой И.М. занятия, проведенные Петровым О.Г. будут выделены и указано ФИО преподавателя-замены. Для Петрова О.Г. данный отчет будет показывать занятия для его подгруппы.

Форма 2 для преподавателя-замены (Петрова О.Г.) будет содержать темы, фактически проведенные преподавателем с указанием ФИО преподавателя, составившего планирование (Ивановой О.С.) и темы занятия для своей подгруппы.

# Отчеты

Раздел предназначен для формирования готовых отчетов с использованием информации из электронного журнала.

Для формирования отчета:

- 1. Выберите группу.
- 2. Выберите учебный период.
- 3. Кликните по названию отчеты.

| журнал                                                | Посещаемость                                                                                           | Учебные периоды                                                                             | Тематическое планирование   | Отчеты | Типы занятий | Применение ИКТ | Подгруппы |
|-------------------------------------------------------|----------------------------------------------------------------------------------------------------|---------------------------------------------------------------------------------------------|-----------------------------|--------|--------------|----------------|-----------|
| Группа                                                | 2 У                                                                                                    | читель начальных кла                                                                        | ¥                           |        |              |                |           |
| Учебный                                               | период Ісе                                                                                             | местр                                                                                       | •                           |        |              |                |           |
|                                                       |                                                                                                    |                                                                                             |                             |        |              |                |           |
| Ведомос:<br>группам                                   | гь учета часов уче                                                                                     | бной нагрузки препод                                                                        | авателя по всем             |        |              |                |           |
| Список с                                              | удентов для повто                                                                                      | орного обучения                                                                             |                             |        |              |                |           |
|                                                       |                                                                                                    |                                                                                             |                             |        |              |                |           |
| Ведомос                                               | гь учета учебных ч                                                                                     | асов, пропущенных у                                                                         | чащимися                    |        |              |                |           |
| Ведомос<br>Учет часо                                  | гь учета учебных ч<br>в работы препода                                                                 | насов, пропущенных у<br>вателя                                                              | чащимися                    |        |              |                |           |
| Ведомос<br>Учет часо<br>Ведомос                       | гь учета учебных ч<br>ив работы препода<br>гь учета часов уче                                          | насов, пропущенных у<br>вателя<br>бной нагрузки препод                                      | чащимися<br>авателя         |        |              |                |           |
| Ведомос<br>Учет часо<br>Ведомос<br>Ведомос            | ть учета учебных ч<br>ов работы препода<br>гь учета часов уче<br>гь успеваемости с                     | насов, пропущенных у<br>вателя<br>бной нагрузки препод<br>тудентов                          | чащимися<br>звателя         |        |              |                |           |
| Ведомос<br>Учет часо<br>Ведомос<br>Ведомос<br>Сводная | ть учета учебных ч<br>на работы препода<br>пь учета часов уче<br>пь успеваемости с<br>ведомость успева | насов, пропущенных у<br>вателя<br>бной нагрузки препод<br>тудентов<br>емости студентов за м | чащимися<br>звателя<br>есяц |        |              |                |           |

# Рис. Вкладка «Отчеты»

Отчет формируется автоматически и открывается в электронных таблицах.

| 3  |              | Успеваемости студент              | ов 2      | 2 кур             | са, г  | руппы - С       | Офи | циан | τы. |      |     |  |
|----|--------------|-----------------------------------|-----------|-------------------|--------|-----------------|-----|------|-----|------|-----|--|
| 4  |              | За I семестр 2012 уче             | бног      | о год             | ца.    |                 |     |      |     |      |     |  |
| 5  |              |                                   |           | Наи               | мен    |                 |     | Вто  | мч  | исле | 9   |  |
| 6  | N<br>n/n     | Фамилия и инициалы<br>обучающихся | Поведение | Информатика и ИКТ | Физика | Всего<br>оценок | 5   | 4    | 3   | 2    | H/A |  |
| 7  | 1            | Мишин Н.В.                        |           |                   |        |                 |     |      |     |      |     |  |
| 8  | 2            | Назарова Ю.А.                     |           |                   |        |                 |     |      |     |      |     |  |
| 9  | 3            | Орлов А.В.                        |           |                   |        |                 |     |      |     |      |     |  |
| 10 | 4            | Полухтин А.Г.                     |           |                   |        |                 |     |      |     |      |     |  |
| 11 | 5            | Попов Д.В.                        |           | 3                 |        | 1               |     |      | 1   |      |     |  |
| 12 | 6            | Пчелинцев Д.С.                    |           |                   |        |                 |     |      |     |      |     |  |
| 13 | 7            | Рожнов С.А.                       |           |                   |        |                 |     |      |     |      |     |  |
| 14 | 8            | Руденская К.М.                    |           |                   |        |                 |     |      |     |      |     |  |
| 15 | 9            | Рыбина О.А.                       |           |                   |        |                 |     |      |     |      |     |  |
| 16 | 10           | Савельев Н.П.                     |           | 5                 |        | 1               | 1   |      |     |      |     |  |
| 17 | 11           | Самальянов А.А.                   |           |                   |        |                 |     |      |     |      |     |  |
| 18 | 12           | Самойлова А.В.                    |           |                   |        |                 |     |      |     |      |     |  |
| 19 | 13           | Сбитнева Я.В.                     |           | 2                 |        | 1               |     |      |     | 1    |     |  |
| 20 | 14           | Соловьева Н.С.                    |           |                   |        |                 |     |      |     |      |     |  |
| 21 | 15           | Соломатина А.С.                   |           |                   |        |                 |     |      |     |      |     |  |
|    | ← → Sheet1 ↔ |                                   |           |                   |        |                 |     |      |     |      |     |  |

Рис. Пример отчеты (Ведомость успеваемости студентов)

# Справочники

Для работы со справочниками используется раздел меню «Сервис» -«Справочник». В окне слева отображаются разделы справочника, окно справа используется для непосредственной работы с ними. Категории справочника открываются при нажатии кнопки «+», расположенной рядом с названием раздела. В категории, выделенные зеленым цветом, <u>можно</u> <u>добавить новый параметр. Для этого:</u>

- 1. Выберите название категории (кликнув мышью). В окне справа оно должно отобразить в строке «**Категория**».
- 2. Для добавления нового параметра необходимо внести его название в поле «Параметры» и нажать на кнопку «Добавить параметр».

|                                                     |                                                      | Справка |                                        |         |                |  |  |  |  |
|-----------------------------------------------------|------------------------------------------------------|---------|----------------------------------------|---------|----------------|--|--|--|--|
| Справочник                                          | Nenn Наименование Добавить параметр<br>Редактировать |         |                                        |         |                |  |  |  |  |
| Инвалидность                                        |                                                      | № пп    | Наименование                           | Код     | Код учреждения |  |  |  |  |
| Компания мед.страхования                            | 2                                                    | 0       | ЗАО "КапиталЪ Медицинское страхование" | 2370000 |                |  |  |  |  |
| Название банка                                      | 1                                                    | 0       | ОАО «Газпроммедстрах»                  | 2370001 |                |  |  |  |  |
| Национальность                                      | 1                                                    | 0       | ОАО СМК "Югория-Мед"                   | 2370002 |                |  |  |  |  |
| Органы регионального и<br>муниципального управления | 2 🛛                                                  |         | ООО "Росгосстрах"                      | 2370003 | 1              |  |  |  |  |
| Органы управления<br>образования                    |                                                      |         |                                        |         | ,              |  |  |  |  |

Рис. Окно «Справочник»

# примечание.

Параметры, добавленные пользователями, подсвечены зеленым цветом.

Параметры, подсвеченные розовым цветом редактированию не поддаются.